## 増額減額訂正マニュアル

**2015年度版** 2015年度中の増額減額訂正処理

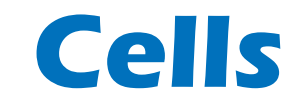

〒485-0014 愛知県小牧市安田町190 サポートセンターお問合せ E-mail <u>info@cells.co.jp</u> FAX 0568-76-7432

## もくじ

| 1. | 事前準備         | • | ٠ | • | 3  |
|----|--------------|---|---|---|----|
| 2. | 事務組合増額訂正     | • | • | • | 4  |
| 3. | 事務組合一括有期増額訂正 | • | • | • | 12 |
| 4. | 事務組合減額訂正     | • | • | • | 20 |
| 5. | 事務組合一括有期減額訂正 | • | • | • | 27 |
| 6. | 増額減額訂正処理     | • | • | • | 34 |

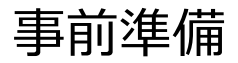

#### 労災保険料率表を一時的に28年度に切り替える場合

|                    | • <b>帳 M E N</b><br>er.8.48.05                                                                                                    |                                                                                                    | U 事務所<br>量 情報他                                                                                            |                                                                           |                                                                       | È.                   | CLOSED |
|--------------------|----------------------------------------------------------------------------------------------------|----------------------------------------------------------------------------------------------------|----------------------------------------------------------------------------------------------------|---------------------------------------------------------------------------|-----------------------------------------------------------------------|----------------------|--------|
| あ                  | か                                                                                                    | 5                                                                                                    | た                                                                                                    | な                                                                         | lt                                                                    | ŧ                    | やらわ    |
| Cells 台<br>A 台 帳 関 | は<br>は<br>「係                                                                                                    | ツール Su                                                                                                    | ipport                                                                                                    |                                                                           | 戻る                                                                    |                      |        |
|                    | <ol> <li>1 ダウンロード そ</li> <li>2 ファイルの送信</li> <li>3 事業所ファイルの</li> <li>4 事業所ファイルの</li> </ol>                                                                 | かくしん いっしょう かいしん いっしょう かいしん いっしょう かいしん かいしん いっしょう ひんしん いっしょう ひんしん いっしん いっしん いっし いっし いっし いっし いっし いっし いっし いっし いっし いっし | を行います。<br>で送信します。<br>所台帳の最適化を行いる<br>事業所台帳を一括す                                                             | ξす。<br>∂バージョンアップしま                                                        | ्त्र.                                                                 |                      |        |
| Bサ ボ ー             | ▶ 関係<br><u>1 遠隔サポート</u><br><u>2 IME環境</u><br><u>3 ファイルの情報</u><br><u>4 台帳ファイルの</u>                                                                         | インターネット回線を<br>本サ ービスを受ける<br>お使いのバンコンの<br>ファイルのプロバティ<br><u>取込</u> 処理ファイル                                            | 「利用してユーザーの構<br>前には、セルズサポー<br>ME環境を確認できます<br>*を確認し、変更すること<br>*事業所台帳をご利用の                                   | 作画面を確認するこ<br>トへ事前にご相談くだ<br>す。<br>こができます。<br>)台帳に取り込みます                    | とで、サポートを行い。<br>さい。                                                    | ŧţ.                  |        |
| C 台 帳 管            | <ul> <li>理関係</li> <li><u>1 バックアップ</u></li> <li><u>2 ユーザー作成プ</u></li> <li><u>3 フォントのインス</u></li> <li><u>4 一括申請ツール</u></li> <li><u>5 電子申請の事前</u></li> </ul> | 台帳のパックアップを行<br><u>アイルの取込</u> よ<br>ト <u>ール</u> Cellsフォン<br>Cellsフォン<br>のインストール<br>)準備マニュアル                          | れいます。パックアップは<br>く使うエクセルファイルヤ<br>トのインストールを行い<br>トは雇用保険資格取得<br>一括申請(e-Gov電子E<br>一括申請(a-Gov電子E<br>設定作業が必要です。 | 定期的に行っていた<br>へテキストファイルを<br>ます。<br>届などのOCR用紙へ<br>自動)で必要なプログラ<br>請を行うにはソフトの | だくことをお勧めします<br>台帳から起動できます<br>の印刷に使用されます<br>5ムをインストールしま<br>0インストールやバンコ | す。<br>す。<br>す。<br>ンの |        |
|                    | <u>6                                    </u>                                                                                                    | <u> )) 챱치</u>                                                                                                    | 時的<br>もとに原                                                                                                | 率表を切替えました                                                                 | 。台帳を終了すると                                                             | <u>×</u><br>元に戻ります。  |        |

- 1. 「ツール」をクリックします。
- 2. 「労災雇用料率切り替え」をクリックします。
- 率表を切替えました。台帳を終了する と元に戻ります。と表示されたら 「OK」をクリックします。

●27年度の年度更新後の料率で計算したい場合に本機能を利用します。

●現在の料率に戻すときは、台帳を一度終了させ、再度起動します。現在の料率に自動的に戻ります。

# 事務組合 増額訂正データの作成

#### 年度の途中で委託事業が追加された場合

※増額訂正処理とは別に、通常の年度更新処理でもデータ作成が必要です。 ※増加概算には対応していません。

### 会社情報で労働保険情報を入力します

| 台眼                                                 | 処理年度 <b>正 TEL LINK</b><br><b>株式会社</b> セルズ                                                                                                    |  |
|----------------------------------------------------|----------------------------------------------------------------------------------------------------|--|
| <u>事業所情報の管理</u>                                    | 被保険者情報の管理     給与データの管理       社情報     2015 年度       登井     9 社会保険 雇用 保険 労働保険 労働 特祖 電子申請 その他       管轄     愛知       労働局     名古屋北       労働基準監督                                                                                                    |  |
| 給与データ       4月     5月     6       12月     1月     2 | 労働保険1     労働保険2     労働保険3     労働保険6     一括有期       労働保険番号     23101-955780-001     99999-999995-9570 (半角)     同       事業所名称     株式会社 セルズ     同       事業所名称     小牧市安田区新町180     「       平     485-4854     TEL     0568-22-3311       事業の種類     ソフト制作        労災健類の分類     97 通信業、放送業、新開業又は出版業     ★       労災保険区分         常用労働者     1       役員で労働者別いの者     3 |  |
|                                                    | 加入していない労災保険、雇用保険は区分を空欄にして下さい。                                                                                                    |  |

事業所の台帳を開き会社 情報をクリックします。 労働保険タブの項目に データを労働保険番号ご とに入力します。

- 事業所の処理年度は現在処理年度であることを確認してください。(2015年度中の増額訂正→事業所台帳の処理年度は2015年度)
- 労働保険番号ごとに、すべての項目を入力します。
- 一括有期事業の労働保険番号は、一括有期タブに入力してください。

#### 増額訂正STEP1 特別加入者・事業主データを登録

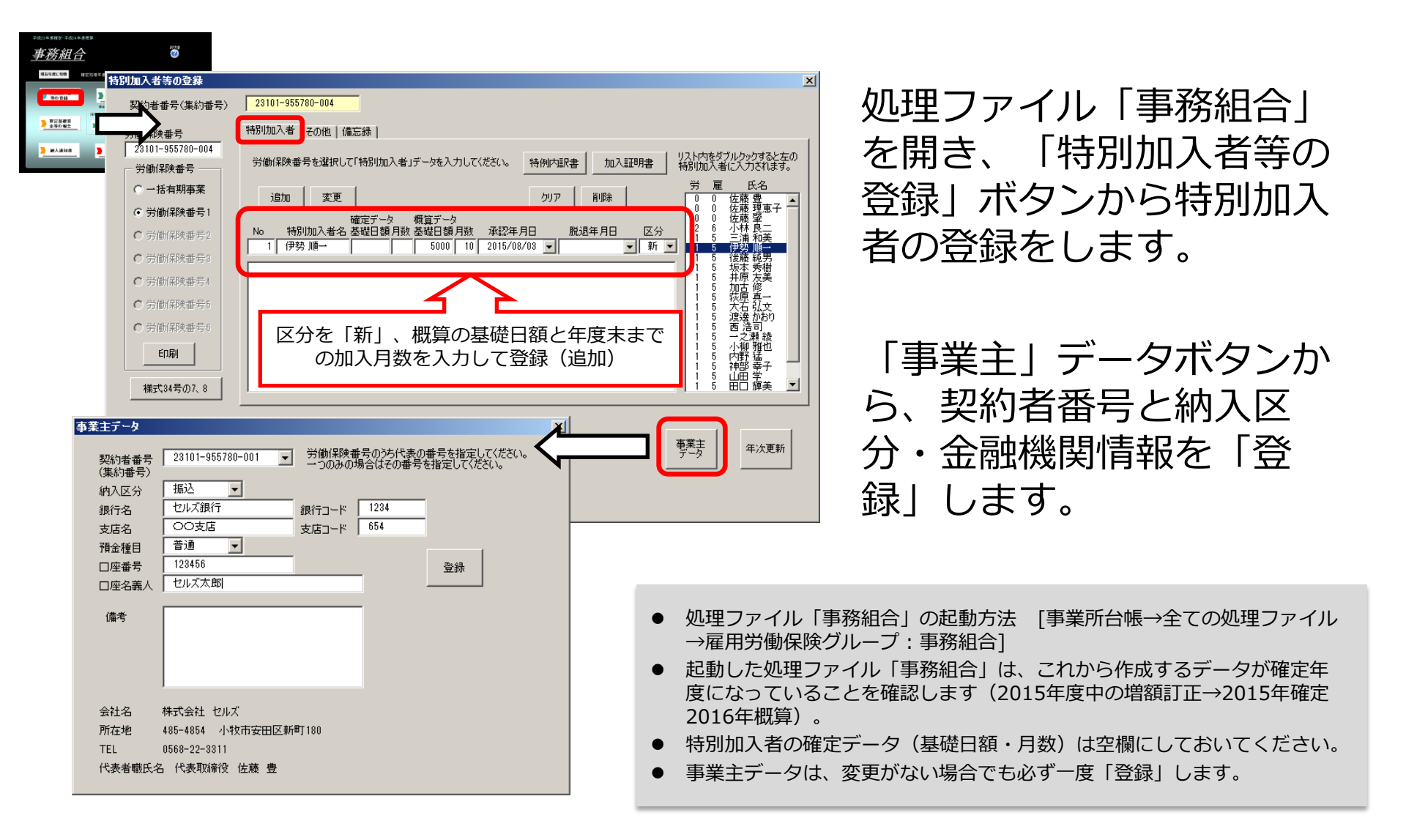

#### 増額訂正STEP2 保険関係・新規委託年月日を登録

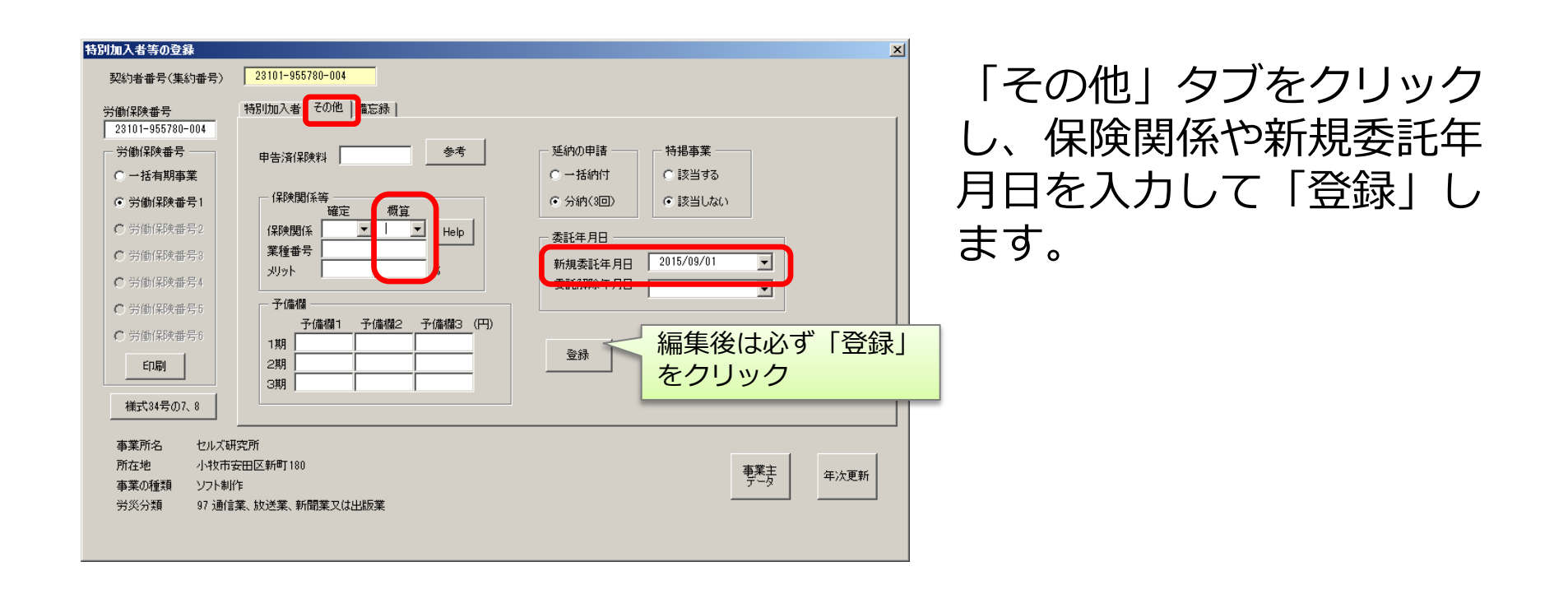

- 「申告済保険料」は空欄にしておきます。
- 保険関係は概算のみに入力し、確定は空欄にしておきます。
- 新規委託年月日は西暦形式(例:2015/9/1)で入力します。

#### 増額訂正STEP3 算定基礎賃金等の報告を作成

| Fd121年月1日。<br>第四11日月1日。<br>第四11日日日(1日日日日日)                                                                                                    |
|----------------------------------------------------------------------------------------------------|
|                                                                                                    |
| WB8/4         WS7-0         労働保険           1000000         1000000         1000000         労働保険           1000000         1000000         1000000         1000000           1000000         1000000         1000000         1000000           1000000         10000000000         100000000000         1000000000000000000000000000000000000 |
| 一分働保険番号をリストから選択して「読込」をクリックしてください。                                                                                                    |
| 労働(税除番号リスト     事業所名称     株式会社     セルズ       23301-442258-000     事業所充地     小牧市安田区新町180       事業の種類     ソフト制作       労災分類     97 通信業、放送業、新聞業又は出版業                                                                                                    |
| デーク取込     デーク取込     デーク取込     デパ保区分     雇用保険対象労働者       マスターのみ     1     常用労働者     雇保区分       すべてのデータ     2     役員で労働者扱いの者     6       資源     臨時労働者     デジ保険料率       確定     25     概算     25       リンド科率が適用される場合は、直     正     185                                                                                                    |
| -6. 新年度貨金見込額 前年度と              ・「 同額 ・ 変わる→ 労災 50000 雇用 50000 単位:千円             ・・・・・・・・・・・・・・・・・・・・・・・・・                                                                                                    |
| 集計の前に<br>役員手当等労働(保険の対象外値金の除外、年度途中の労保・雇保区分の変更、労災・雇用で異なる値金<br>の設定、高年齢免除者の短期特例物(保険者の除外等の変則的な貨金がある場合は「テーク取込」の前に<br>チェック、または編集をおこなってください。                                                                                                    |
| 1ヶ月平均労働者数の算出     雇用/採検波保険者の人数の算出          ・各月の人数の合計÷12         ・各月の末日における被保険者数で算出する。           ・各月の人数の合計÷貸金が発生している月数         ・貨金部分と誤差が生しる場合があります。           ・年度の途中で保険関係が成立した場合は下を選択してください。         ・各月に賃金が支払われた人数とする。                                                                                                    |

| 套等報告    | м   | ENU   | (M)    | 込          | 個.                       | 人別集計                     |                    | 印度               | 1   | 直接 | 敌力              | ¥  | 9入通知  | 書         | 事             | 務組合り   | 潜 | Ť                         | 備欄                  | 変更                    |                            | フリア          |                                                                          |
|---------|-----|-------|--------|------------|--------------------------|--------------------------|--------------------|------------------|-----|----|-----------------|----|-------|-----------|---------------|--------|---|---------------------------|---------------------|-----------------------|----------------------------|--------------|--------------------------------------------------------------------------|
|         | (1) | ** 用: | ₩ fb ₹ | ¥          | (2)役<br>(業務報<br>受け浴<br>者 | 員で労働者<br>い行権を有す<br>働いば事し | 扱いの<br>る者の射<br>峰金を | の着<br>指示を<br>浄てい | 014 |    | л ч <b>г</b> #) |    | (4) g | ≩<br>1)+( | It<br>2) + (: | 3))    |   | (5)<br>[日周労<br>分け、九<br>の利 | 被保<br>使用。<br>在10-14 | 険<br>増に支<br>ら<br>- 、5 | 着<br>Man た資金<br>いい注意用<br>) | (6) (<br>185 | )<br>支払<br>)<br>)<br>)<br>)<br>)<br>)<br>)<br>)<br>)<br>)<br>)<br>)<br>) |
| X       | 人員  | 支     | 払 賃    | 金          | 人員                       | 支払                       | 僙                  | 金                | 人員  | ×  | 拉儀              | 金  | 人員    | 支         | 払             | 黄金     |   | 人員                        | 支                   | 払                     | 賃 金                        | 人員           | ų.                                                                       |
| 2013年 4 | 5   |       | 1,234  | ۳<br>1,000 | ^                        |                          |                    | в                | ^   |    |                 | H  | 5     |           | 1,2           | 34,000 |   | 14                        |                     | 4,1                   | 82,000                     | в            | î                                                                        |
| 5 📕     | 5   |       | 1,204  | 1,000      |                          |                          |                    |                  |     |    |                 |    | 5     |           | 1,2           | 04,000 |   | 14                        |                     | 4,1                   | 52,000                     |              | 1                                                                        |
| 6       | 5   |       | 1,244  | 1,000      |                          |                          |                    |                  | 2   |    | 128,0           | 00 | 7     |           | 1,3           | 72,000 |   | 12                        |                     | 3,7                   | 39,000                     |              | 1                                                                        |
| 7 7     | 5   |       | 1,156  | ,000       |                          |                          |                    |                  | 2   |    | 138,4           | 00 | 7     |           | 1,2           | 94,400 |   | 12                        |                     | 3,6                   | 51,000                     |              | 1                                                                        |
| 8       | 5   |       | 1,201  | ,000       |                          |                          |                    |                  | 2   |    | 132,0           | 00 | 7     |           | 1,3           | 33,000 |   | 12                        |                     | 3,6                   | 96,000                     |              | 1                                                                        |
| 9       | 5   |       | 1,241  | ,000       |                          |                          |                    |                  | 2   |    | 125,6           | 00 | 7     |           | 1,3           | 66,600 |   | 12                        |                     | 3,4                   | 71,350                     |              | 1                                                                        |
| 10 💻    | 4   |       | 1,056  | ,000       |                          |                          |                    |                  |     |    |                 |    | 4     |           | 1,0           | 56,000 |   | 13                        |                     | 4,0                   | 04,000                     |              | 1                                                                        |
| 11 A    | 1   |       | 1 028  | 000        |                          |                          |                    |                  |     |    |                 |    | 4     |           | 10            | 26 000 |   | 19                        |                     | 3,9                   | 74 000                     |              | 1                                                                        |

確定データはありませんが、賃等 報告を作成します。

- 算定基礎賃金等の報告画面から
   「読込」をクリックします。
- (2)「5.新年度賃金見込額 前年
   と」を"変わる"にチェックをつけ見込額を入力します。
- ③ 「すべてのデータ」をクリック します。
- ④ 賃等報告には人数・支払賃金が ない状態でなければいけません が、集計により入ってくる場合 は
   「直接入力」→「クリア」→
   「適用」で確定分の給与データ を削除します。

### 増額訂正STEP4 増額訂正の周期を設定する

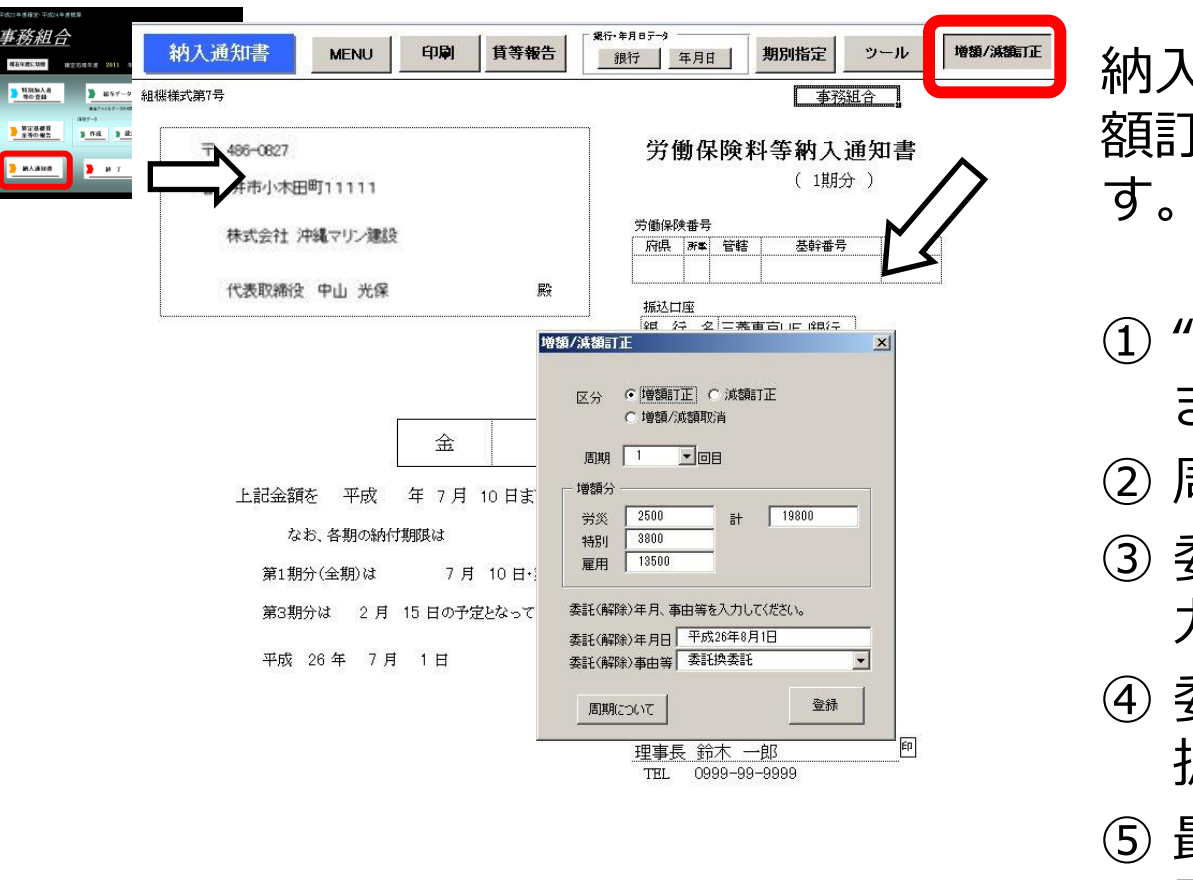

納入通知書画面の「増額/減 額訂正」ボタンから設定しま す。

- ① "増額訂正"にチェックし ます。
- ②周期を選択します。
- ③ 委託(解除年月日)を入 力します。
- ④ 委託(解除)事由等を選 択します。
- ⑤ 最後に「登録」 ボタンで 登録します。
- 周期は、概算保険料の増額訂正報告期限を選択してください。受託時期により周期は変わります。
- 増額分に数字が表示されない場合は、前ページ「算定基礎賃金等の報告」の 5.新年度賃金見込額を確認してください。
- 増額訂正/減額訂正のチェックによりフォーム表示が切り替わります。
- 納入通知書は最初、1年進んだ表示になっていますが、「増額/減額訂正」設定後に正しい年度表示に変わります。
- 納入通知書は事務組合処理の「増額減額訂正処理」からも別様式で印刷できます。

#### 増額訂正STEP5 期別の表示を変更する

| 平成  | 年度 | 期別納付 | 」<br>打額 | יני ייני | IFJ (     | 5 E  |      |      |         |
|-----|----|------|---------|----------|-----------|------|------|------|---------|
| 項目  | 確定 | ₩ 険料 | 概算保険料   | 保険料計     | 一般<br>柳出金 | 予備欄1 | 予備欄2 | 予備欄3 | 納付額合計   |
| 第1期 |    |      | 267,934 | 267,934  |           |      |      |      | 267,934 |
| 第2期 |    |      | 267,933 | 267,933  |           |      |      |      | 267,933 |
| 第3期 |    |      | 267,933 | 267,933  |           |      |      |      | 267,933 |
| 合計  |    |      | 803,800 | 803,800  |           |      |      |      | 803,800 |

納入通知書は、延納の申請設定(一括 納付/3回分納)によって作成されます。

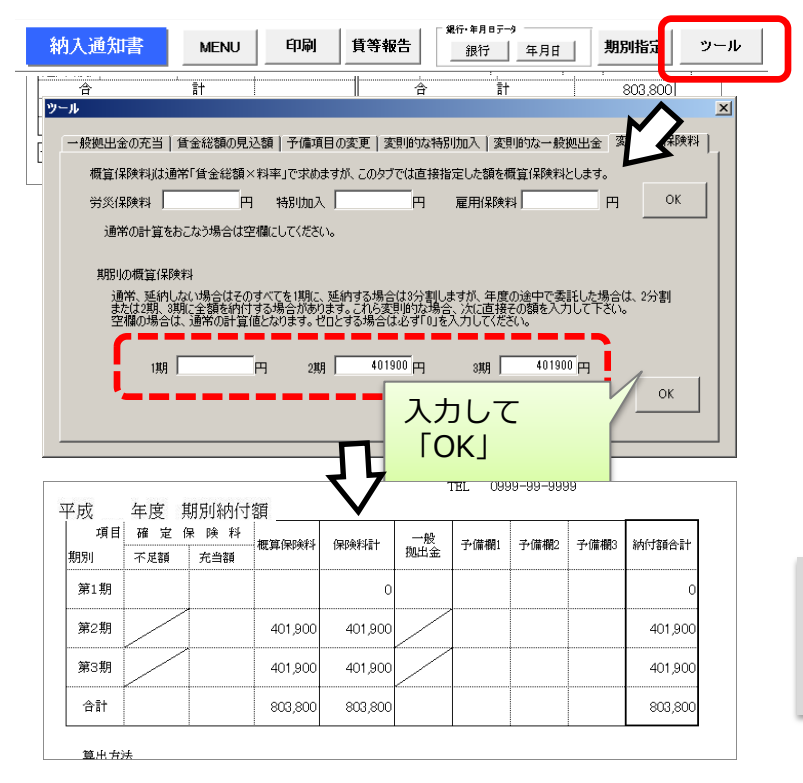

これを例えば2分割(2期、3期)で 表示するには、「ツール」ボタン→ 「変則的な保険料」タブで、2分割し た金額に手入力して登録することで変 更できます。

納入通知書は、特別加入者等の登録→その他→延納の申請で選択した、
 一括納付 または 分納(3回)のいずれかで表示されます。

#### 増額訂正STEP6 増額訂正データを保存する

## 事務組合画面から、作成ボタンをクリックします。

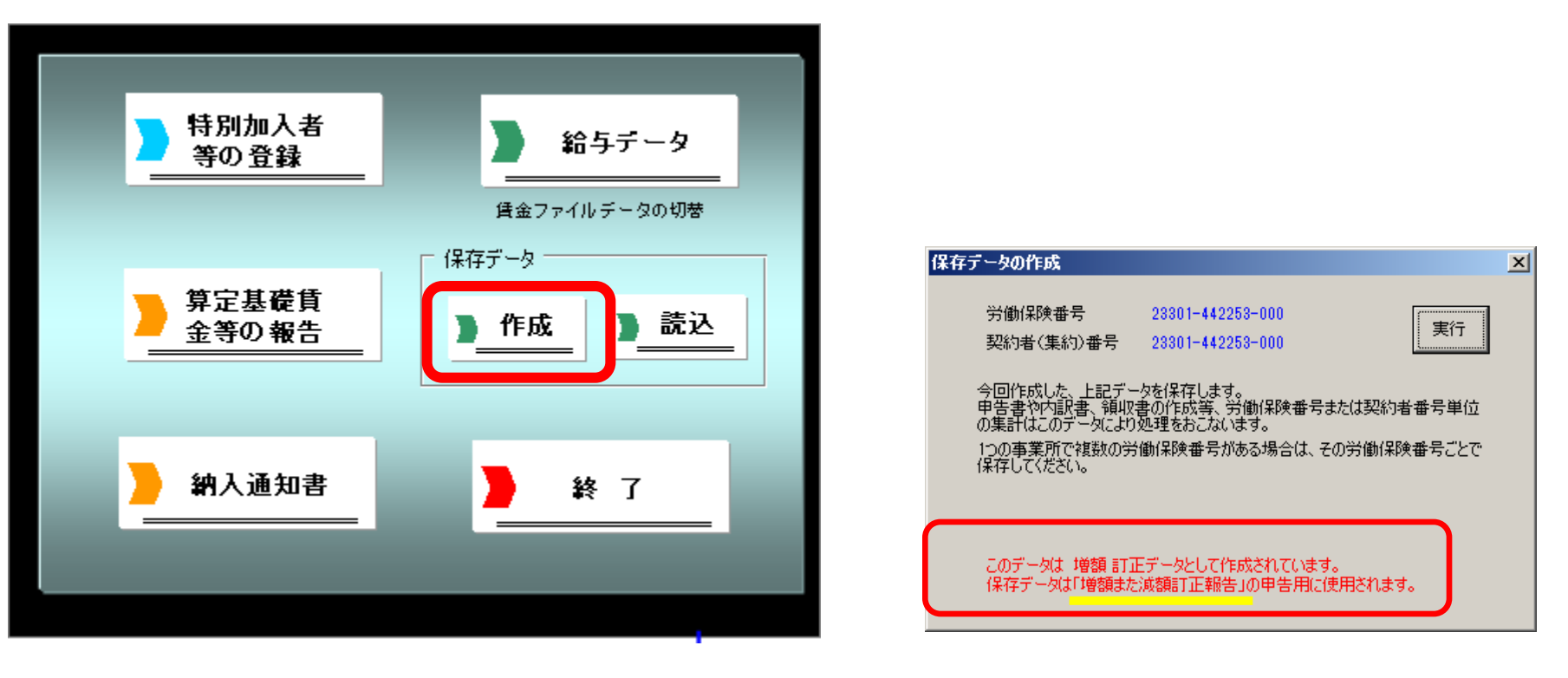

- 作成した増額訂正データを残すには、必ず保存をしてください。
- 増額訂正データを保存するとメッセージに「増額または減額訂正報告」の文字が表示されます。
- 「増額または減額訂正報告」の文字が表示されないときは、増額訂正データが作成されていません。「STEP 4増額訂正の 周期を 設定する」からやり直してください。

## 事務組合一括有期 増額訂正データの作成

#### 年度の途中で委託事業が追加された場合

※増額訂正処理とは別に、通常の年度更新処理でもデータ作成が必要です。 ※増加概算には対応していません。

### 会社情報で労働保険情報を入力します

| 台版       | 処理年度     近日     TEL     LINK       処理年度     処理中の合帳       株式会社     セルズ                                                          |   |
|----------|----------------------------------------------------------------------------------------------------|---|
| 事業所情報の管理 | 被保険者情報の管理         給与データの管理           0                                                                                         | × |
| 会社情報     | 東式会社 セルズ     ユニシ 100%     2015 年度     印刷       基本オ・タ 社会保険 雇用(検 労働保険 労働)間 電子申請 その他       管轄     愛知     労働局     名古屋北     労働基準監督署 |   |
| 給与データ    | 労働保険1   労働保険2   労働保険3   労働保険5   労働保険6   一括有期                                                                                   |   |
| 4月 5月 (  | 労働保険番号 23101-955785-001 999999-9999形式で(半角)                                                                                     |   |
|          | 事業所名称 セルズ建設 同                                                                                                    |   |
| 12月 1月 : | 事業所所在地 小牧市安田区新町180                                                                                                    |   |
|          | ₹ 485-4854 TEL 0568-22-3311                                                                                                    |   |
|          | 事業の種類 リント制作                                                                                                    |   |
|          | 労災種類の分類 38 既設建築物設備工事業                                                                                                    |   |
|          |                                                                                                    |   |
|          | 行記事項                                                                                                    |   |
|          |                                                                                                    |   |
|          |                                                                                                    |   |
|          |                                                                                                    |   |
|          |                                                                                                    |   |
|          |                                                                                                    |   |

事業所の台帳を開き会社 情報をクリックします。 労働保険タブの項目に データを入力します。一 括有期の場合は「一括有 期」タブ内にデータを入 力します。

- 事業所の処理年度は現在処理年度であることを確認してください。(2015年度中の増額訂正→事業所台帳の処理年度は2015年度)
- 労働保険番号ごとに、すべての項目を入力します。
- 一括有期事業の労働保険番号は、一括有期タブに入力してください。

#### 増額訂正STEP1 特別加入者・事業主データを登録

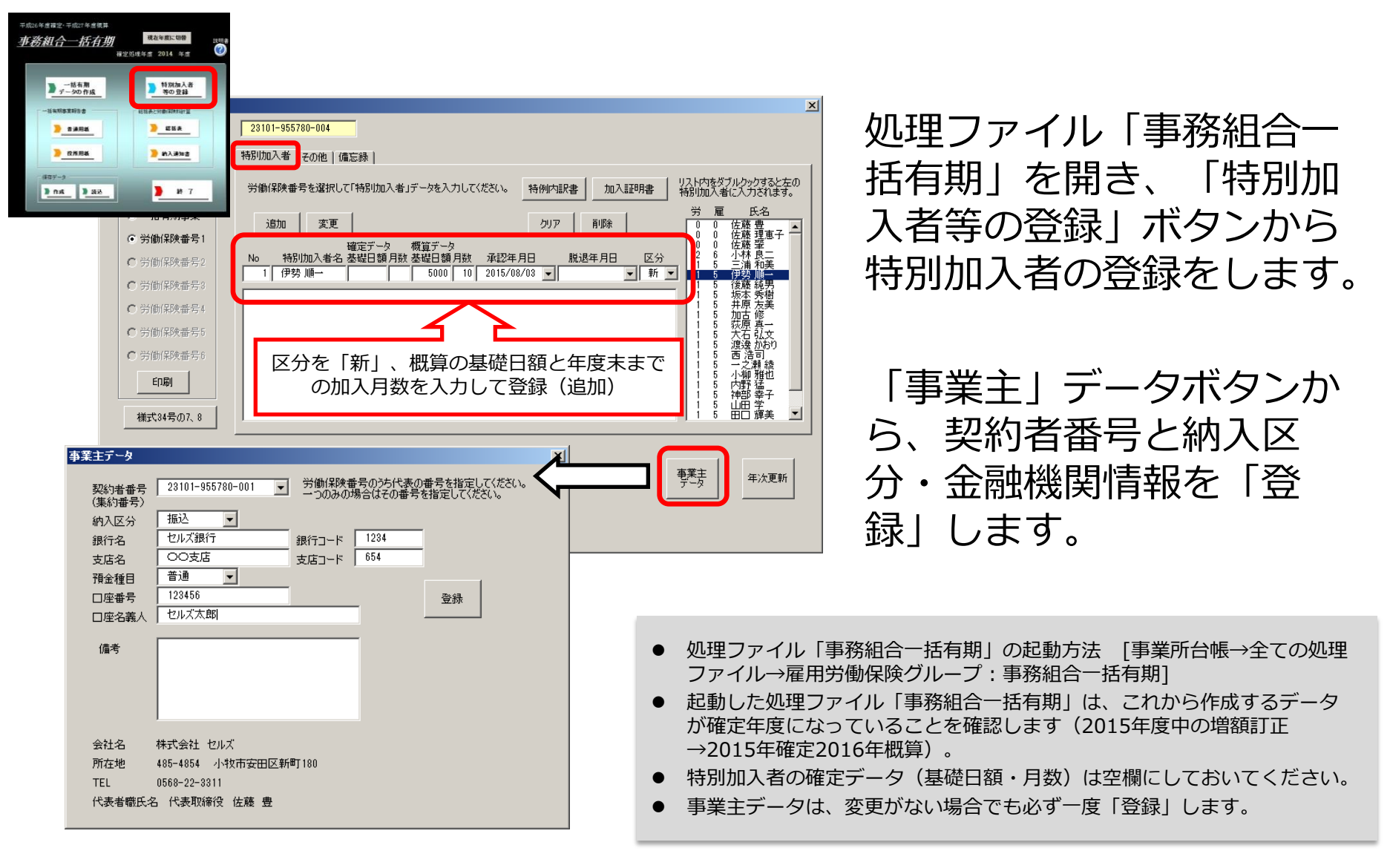

#### 増額訂正STEP2 保険関係・新規委託年月日を登録

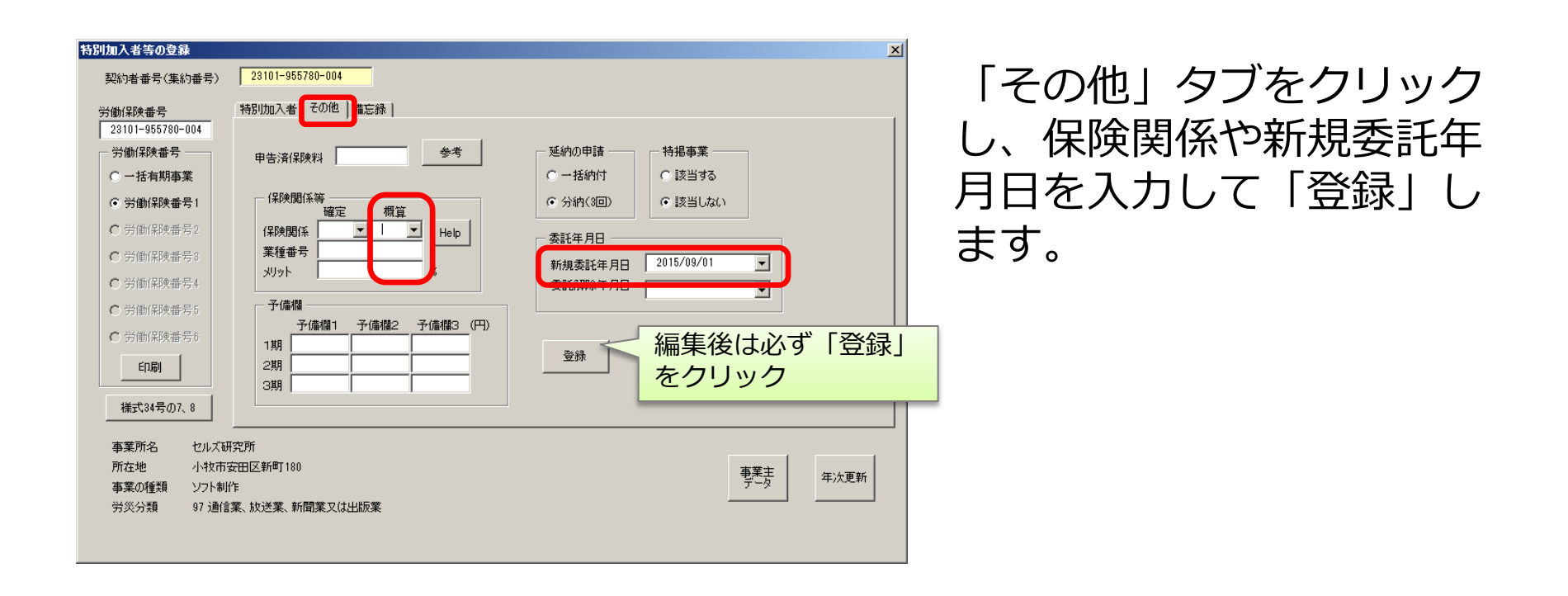

- 「申告済保険料」は空欄にしておきます。
- 保険関係は概算のみに入力し、確定は空欄にしておきます。
- 新規委託年月日は西暦形式(例:2015/9/1)で入力します。

#### 増額訂正STEP3 総括表の作成

| 平成26年度確定・干点     | 27年度振算 |            |                                                                                                    |    |
|-----------------|--------|------------|----------------------------------------------------------------------------------------------------|----|
| 事務組合一           | 括有期    | NH 201     | 1008 µma<br>}s=                                                                                       |    |
| -18             | 有別     |            | 78人者                                                                                                  |    |
|                 | 88     |            |                                                                                                    |    |
| > ==            | HE .   | 2          |                                                                                                    |    |
| 2 25            | IRIA _ | <u>)</u> n | <u></u>                                                                                               |    |
| 407-9<br>D ft:6 | 3.00   |            | *7                                                                                                    |    |
|                 | 総打     | 舌表         | MENU         印刷         納入通知書         クリア                                                             |    |
|                 | ł      | 組機様式第      | 8号                                                                                                    |    |
|                 |        | -          | 総括表の作成                                                                                                | ×I |
|                 |        | 住所         | 77k-MA                                                                                                |    |
|                 |        | 카르         |                                                                                                    |    |
|                 |        |            | 以下を入力してくだざい                                                                                           |    |
|                 |        | 事業:        | すべてのデータ 常時使用労働者数 20 人                                                                                 |    |
|                 |        | 事業:        |                                                                                                    |    |
|                 |        |            | ○前年度と同額 作成者氏名 社労士 セルズ太郎                                                                               |    |
|                 | 業種     | 2015年      |                                                                                                    |    |
|                 | 番号     | <b>4</b> 7 | 新年度の賃金見込額を「前年度と同額」にした場合は、賃金総額、概算保険料とも確定の額とします。も、規算年度の営業比率また仕判率で計算を行いたい場合は「執入通知事」の「ツール」の               |    |
|                 | 31-1   |            | 「変更増功な概算保険料」から行ってください。                                                                                |    |
|                 | 011.2  | 1 211      | □ 特別加入者の氏名で概覧(新規加入)からの特別加入者も表示する。                                                                     |    |
|                 |        |            | □ 支払賃金による「賃金総額」で求める。                                                                                  |    |
|                 |        |            | 労務比率によって賃金総額を求めた場合は事業の種類毎に「諸自金額を集計して、その事業の<br>種類はすする料率を乗じて求めますが、支払賃金による場合は、事業の種類毎の「賃金総額を集<br>計して求めます。 |    |
|                 |        |            |                                                                                                    |    |
|                 |        |            | 変則的な特別加入者の料率(メリット適用または概算で料率が変更となる場合のみ入力)<br>確定くりいた     東次にした     東次面                                  |    |
|                 |        |            | 確定(メリット) (原見(メリット、半変更) 登録されている「労災分類」の料率の<br>/1000                                                     |    |
|                 |        |            |                                                                                                    |    |
|                 |        |            |                                                                                                    |    |
|                 |        |            |                                                                                                    |    |

- 確定データはありませんが「総括表」 をクリックします。
- ② 「読込」をクリックします。
- ③ 「新年度賃金見込額」は"前年度と変わる"にチェックし、見込額を入力します。
- ④ 「すべてのデータ」をクリックします。

 ● 給与データには委託解除までの給与を入力しておいてから、賃等報告を集計してください。個々の給与データを登録していない場合 や対象としない月の給与が含まれている場合は、③「すべてのデータ」を集計後、「直接入力」ボタンで確定保険料の対象賃金だけ を入力して「適用」ボタンをクリックしてください。

### 増額訂正STEP4 増額訂正の周期を設定する

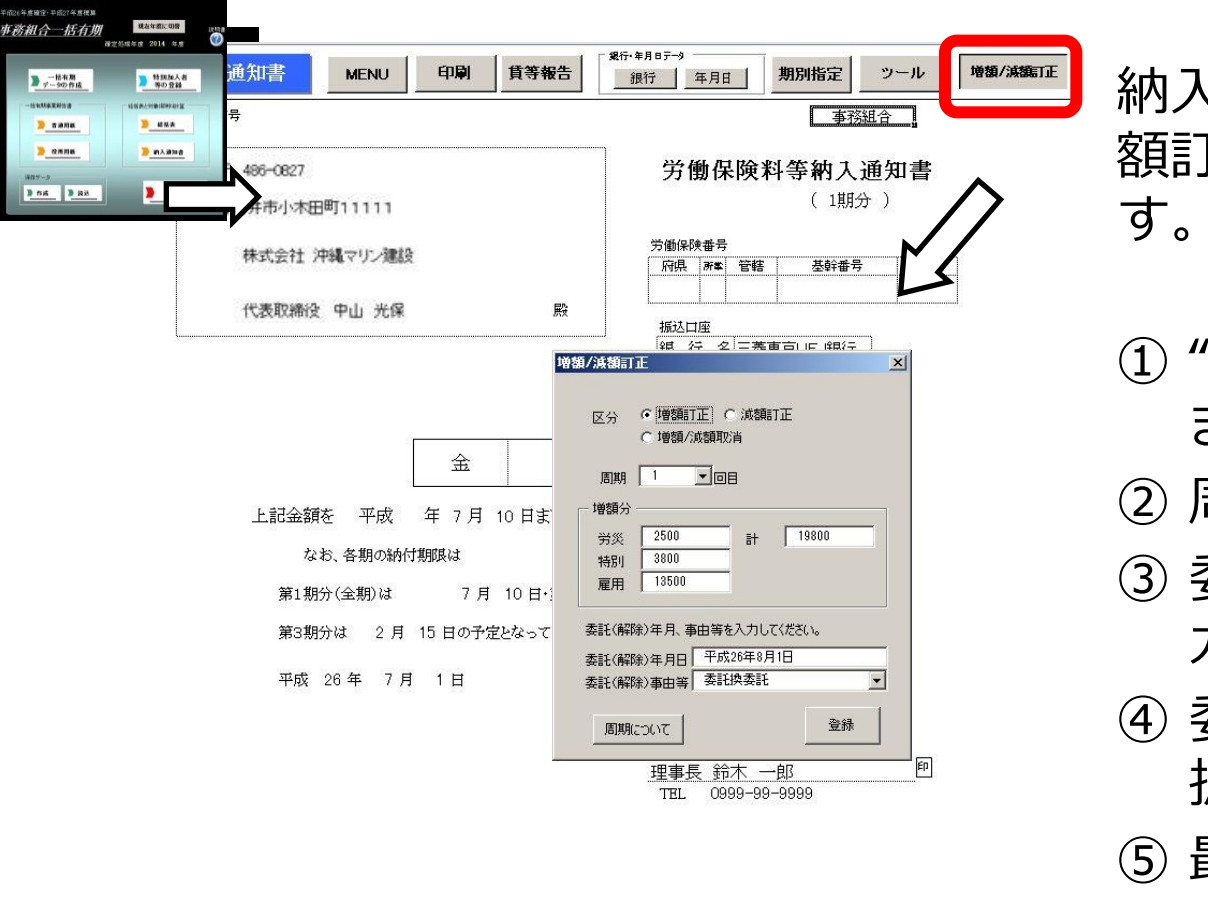

納入通知書画面の「増額/減 額訂正」ボタンから設定しま す。

- ① "増額訂正"にチェックし ます。
- ②周期を選択します。
- ③ 委託(解除年月日)を入 力します。
- ④ 委託(解除)事由等を選 択します。
- ⑤ 最後に「登録」ボタンで 登録します。
- 周期は、概算保険料の増額訂正報告期限を選択してください。受託時期により周期は変わります。
- 増額分に数字が表示されない場合は、前ページ「算定基礎賃金等の報告」の 5.新年度賃金見込額を確認してください。
- 増額訂正/減額訂正のチェックによりフォーム表示が切り替わります。
- 納入通知書は最初、1年進んだ表示になっていますが、「増額/減額訂正」設定後に正しい年度表示に変わります。
- 納入通知書は事務組合処理の「増額減額訂正処理」からも別様式で印刷できます。

#### 増額訂正STEP5 期別の表示を変更する

| 田山 一 一 二 二 二 二 二 二 二 二 二 二 二 二 二 二 二 二 二 | 偏欄2 予偏硼3 納付額合計<br>267,93- |
|------------------------------------------|---------------------------|
| 第1期 267,934 267,934                      | 267,93                    |
|                                          |                           |
| 第2期 267,933 267,933                      | 267,93                    |
| 第3期 267,933 267,933                      | 267,93                    |

納入通知書は、延納の申請設定(一括 納付/3回分納)によって作成されます。

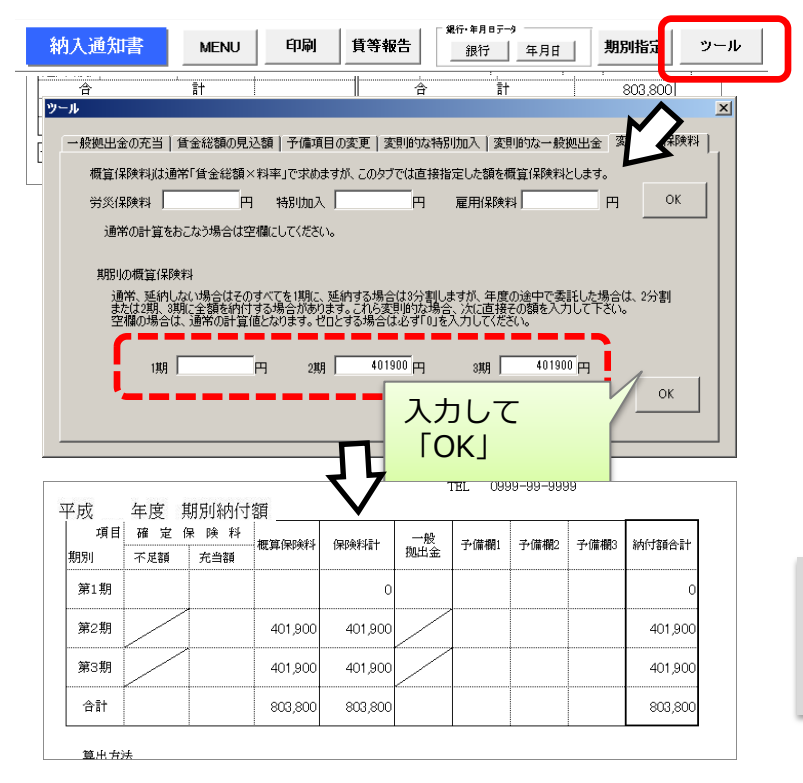

これを例えば2分割(2期、3期)で 表示するには、「ツール」ボタン→ 「変則的な保険料」タブで、2分割し た金額に手入力して登録することで変 更できます。

納入通知書は、特別加入者等の登録→その他→延納の申請で選択した、
 一括納付 または 分納(3回)のいずれかで表示されます。

#### 増額訂正STEP6 増額訂正データを保存する

### 事務組合画面から、作成ボタンをクリックします。

| 平成27年度確定·平成28年度概算<br><b>事務組合一括有期</b><br>確定処理年度 | 説明書:<br>2015 年度        |                                                                                                    |                     |
|------------------------------------------------|------------------------|----------------------------------------------------------------------------------------------------|---------------------|
| ▶ 一括有期<br>▶ <u>データの作成</u>                      | 特別加入者<br>等の登録          | <mark>保存データの作成</mark><br>労働保険番号 28301-442253-000                                                                                         | ×<br>ま行             |
|                                                | ·労働保険料計算<br><b>総括表</b> | 契約者(集約)番号 23301-442253-000<br>今回作成した、上記データを保存します。<br>甲告書や内訳書、領収書の作成等、労働保険番号または契<br>の集計はこのデータにより処理をおこないます。<br>1つの事業所で複載の労働保険番号がある場合は、その労働 | 2約者番号単位<br>MR時番号二とで |
| <u>没所用紙</u>                                    | <u>約入通知書</u>           | 保存してください。                                                                                                    |                     |
| 》作成                                            | 終了                     | 保存データは「増額また減額訂工報告」の申告用に使用され                                                                                                    | lます。                |

- 作成した増額訂正データを残すには、必ず保存をしてください。
- 増額訂正データを保存するとメッセージに「増額または減額訂正報告」の文字が表示されます。
- 「増額または減額訂正報告」の文字が表示されないときは、増額訂正データが作成されていません。「STEP 4増額訂正の 周期を 設定する」からやり直してください。

## 事務組合 減額訂正データの作成

年度の途中で事業の廃止、委託が解除された場合 ※減額訂正処理とは別に、通常の年度更新処理でもデータ作成が必要です。

### 減額訂正STEP1 特別加入者データを登録

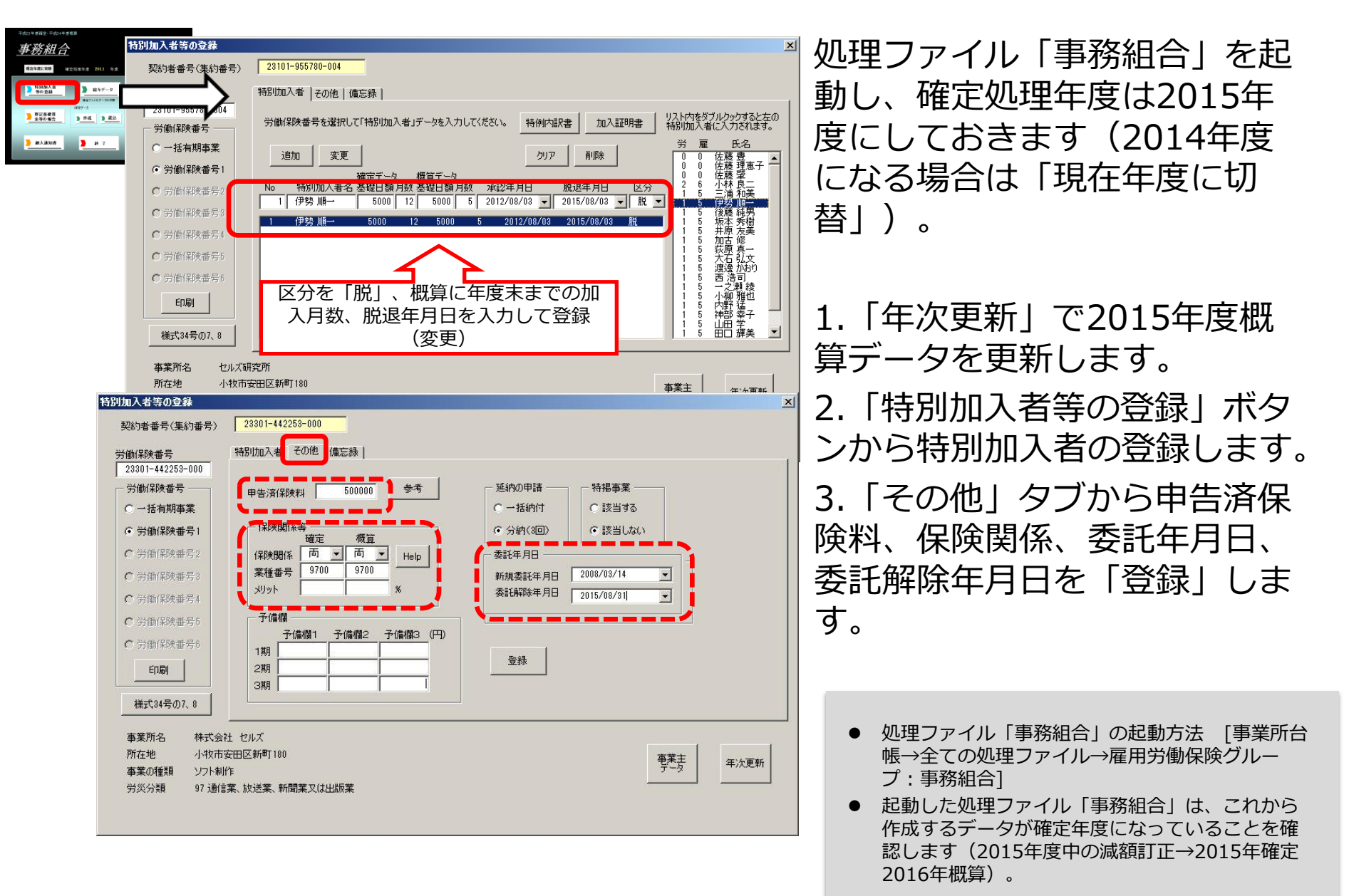

#### 減額訂正STEP2 算定基礎賃金等の報告を作成

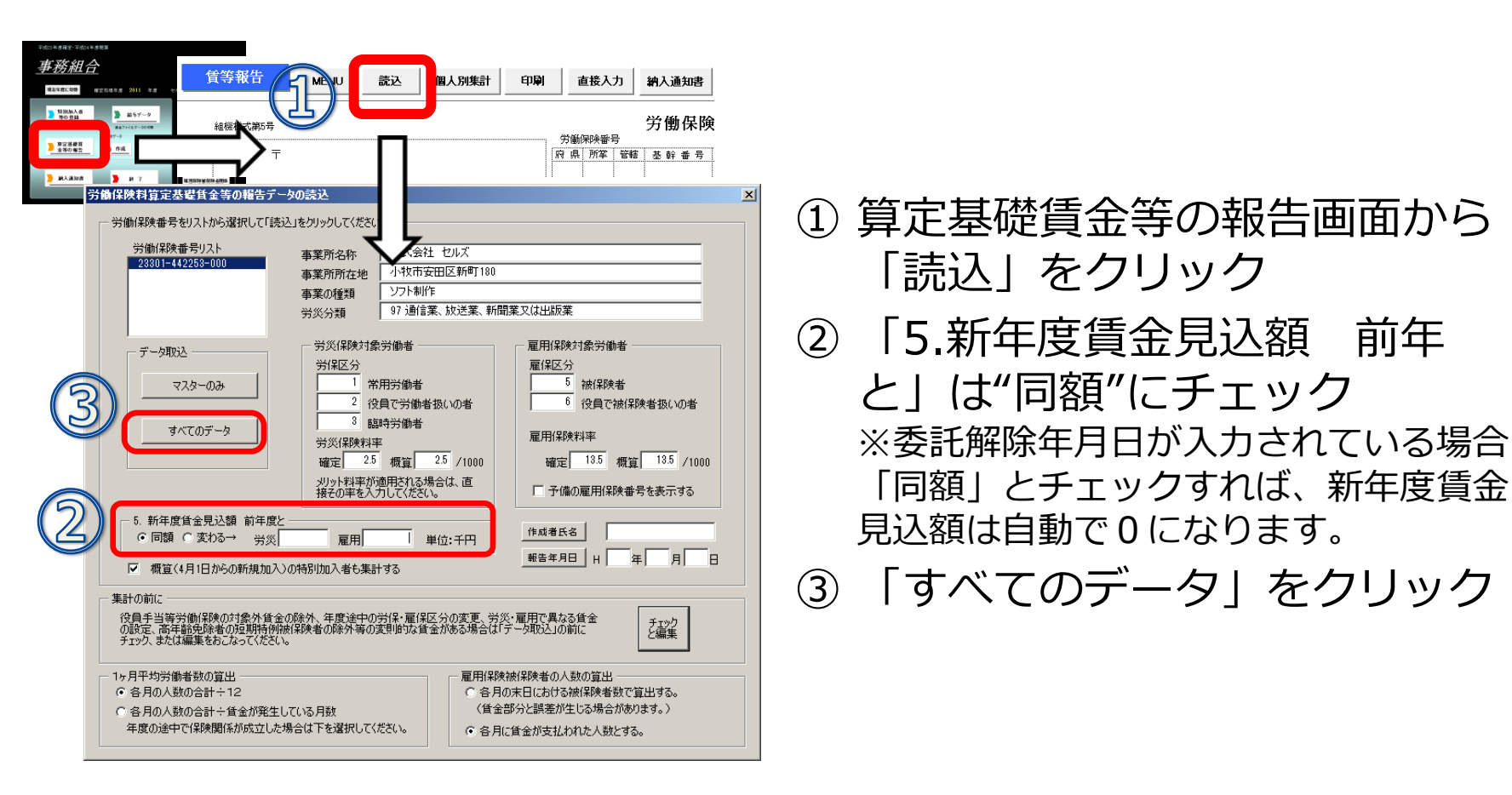

● 給与データには委託解除までの給与を入力しておいてから、賃等報告を集計して下さい。個々の給与データを登録していない場合や 対象としない月の給与が含まれている場合は、③「すべてのデータ」を集計後、「直接入力」ボタンで確定保険料の対象賃金だけを 入力して「適用」ボタンをクリックして下さい。

#### 減額訂正STEP3 減額訂正の周期を設定する

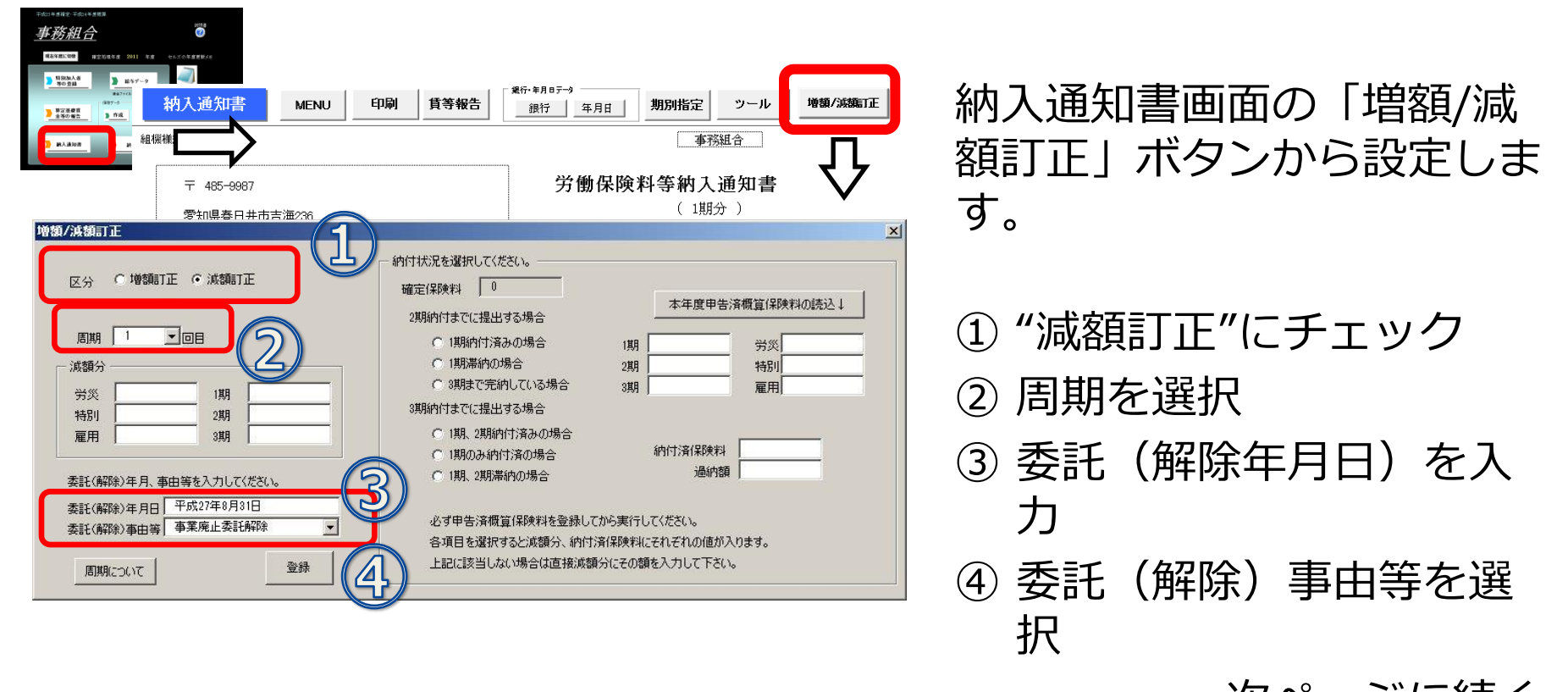

次ページに続く

- この時点では減額分は表示されません。
- 周期は、概算保険料の減額訂正報告期限を選択してください。委託解除時期により周期は変わります。
- 増額訂正/減額訂正のチェックによりフォーム表示が切り替わります。
- 納入通知書は最初、1年進んだ表示になっていますが、「増額/減額訂正」設定後に正しい年度表示に変わります。
- 納入通知書は事務組合処理の「増額減額訂正処理」からも別様式で印刷できます。

#### 減額訂正STEP4 納付状況と減額分を設定する

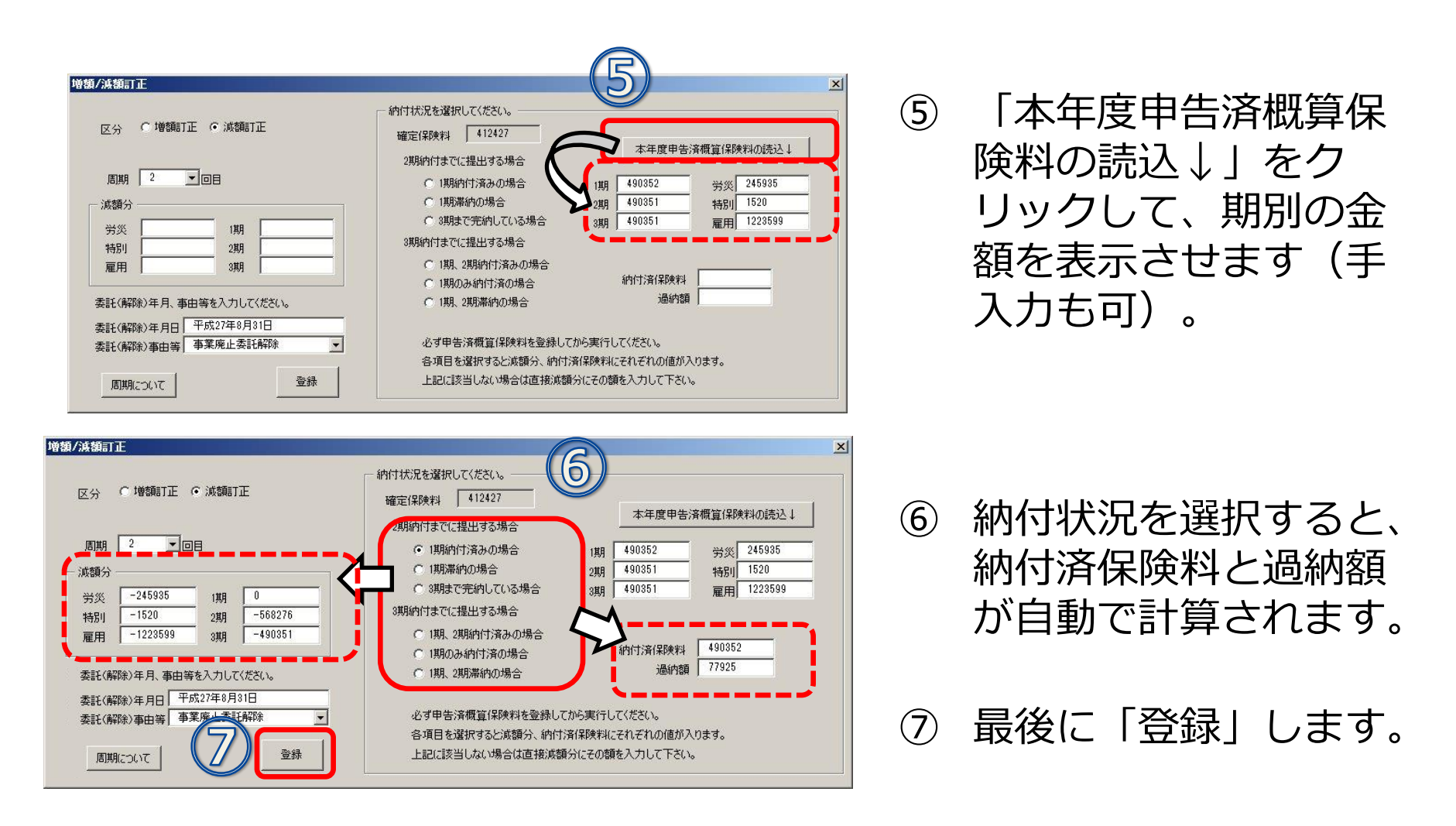

- 期別の金額が表示されない場合は、「STEP1.特別加入データを登録」を確認してください。
- 「本年度申告済概算保険料」の読込をおこなっていないと減額分や、期別の保険料の数字が表示されません。
- 前年度の事務組合処理を「台帳」で行っていない場合は⑤「本年度申告済概算保険料の読込」ボタンをクリックしても計算されませんので、保険料は手入力してください。

### 納入通知書を印刷すると、確定27年概算28年で印刷されます。

| 平成  | 年度 期別 | 納付額       |              | 14         |     |             |      |             |       |
|-----|-------|-----------|--------------|------------|-----|-------------|------|-------------|-------|
| 項日  | 健正に   | * 199 7-7 |              | 保险料料       | 一般  | →備欄1        | 予備欄2 | 予備欄3        | 納付酒合計 |
| 期別  | 不足額   | 充当額       | 1962 19151 1 | CPUT/SILEI | 拠出金 | 1 1/11 1/11 |      | 3 10 minute |       |
| 第1期 |       |           |              | 0          |     |             |      |             | C     |
| 第2期 |       | ¢         |              | 0          |     |             |      |             | C     |
| 第3期 |       |           |              | 0          |     |             |      |             | C     |
| 合計  |       |           |              | 0          |     |             |      |             | C     |

| 算出方法  |       |             |          |      |             |         |             |
|-------|-------|-------------|----------|------|-------------|---------|-------------|
|       | 平成    | 年度 確定       | 保険料      |      | 平成          | 支 年度 概算 | 算保険料        |
| 賃金総額  | 額(十円) | <u>ለተ</u> ም | 唯正1宋陕料(円 | (重金総 | 海(十円)       |         | (明异1末)()(円) |
| 労 災   |       |             |          | 労 災  |             |         |             |
| 特別加入  | 1,825 |             |          | 特別加入 |             |         |             |
| 雇用(前) | 6,960 | 16.50       | 114,84   | 〕雇用  |             |         |             |
| 雇用(後) |       |             |          |      |             |         |             |
| 合     |       | 言十          | 114,84   | )    | Ì           | 計       |             |
| 申告    | 済概算保  | 険料          | 118,60   | 2    | 27. 10. INV |         |             |
| 差     | 弓[    | 額           | -3,76    | 2    | 保険          | 料還付額    | 3,762       |
|       |       |             |          |      | 一般推         | 処出金充当額  |             |
| 一般拠出金 |       | 0.020       |          |      | 還           | 付 額     | 3,762       |

● 納入通知書は事務組合処理の「増額減額訂正処理」からも別様式で印刷できます。

#### 減額訂正STEP6 減額訂正データを保存する

## 事務組合画面から、作成ボタンをクリックします。

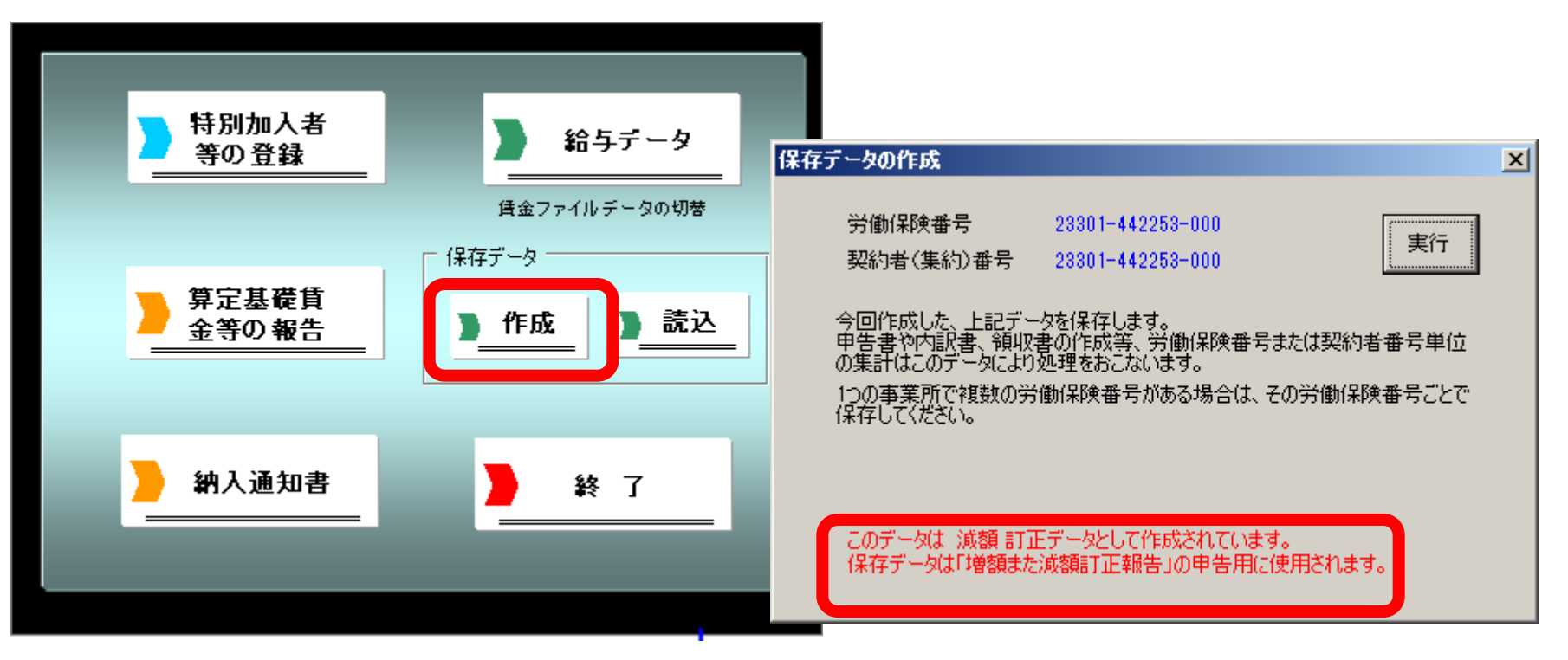

- 作成した増額訂正データを残すには、必ず保存をしてください。
- 減額訂正データを保存するとメッセージに「増額または減額訂正報告」の文字が表示されます。
- 「増額または減額訂正報告」の文字が表示されないときは、減額訂正データが作成されていません。「STEP3 減額訂正の周期を設定する」からやり直してください。
- 今回、減額訂正を行った事業所は、次の年度更新の際にもう一度、確定の事務組合データを作成する必要がありますの でご注意ください。

# 事務組合一括有期 減額訂正データの作成

年度の途中で事業の廃止、委託が解除された場合 ※減額訂正処理とは別に、通常の年度更新処理でもデータ作成が必要です。

#### 減額訂正STEP1 特別加入者データを登録

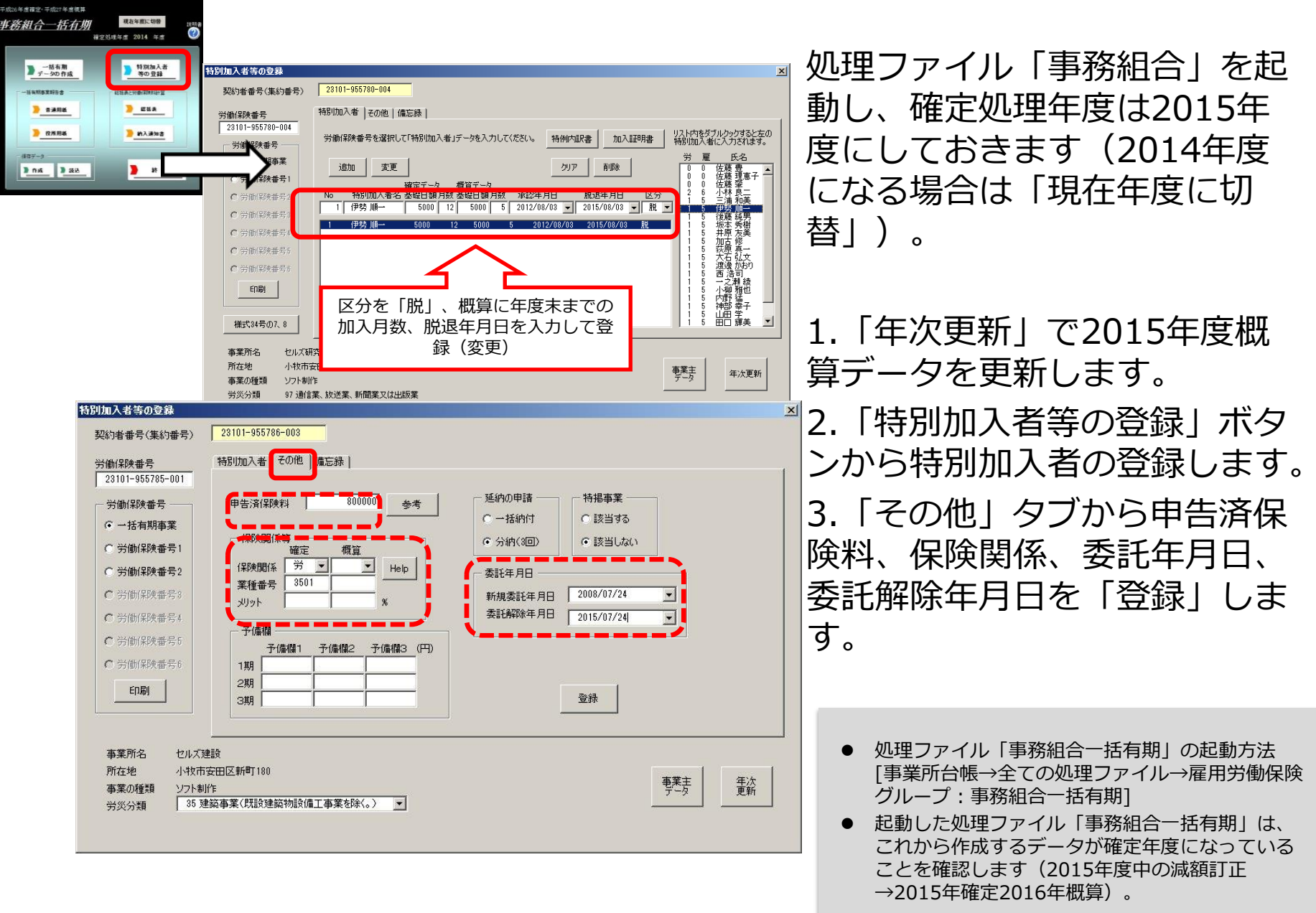

#### 減額訂正STEP2 総括表の作成

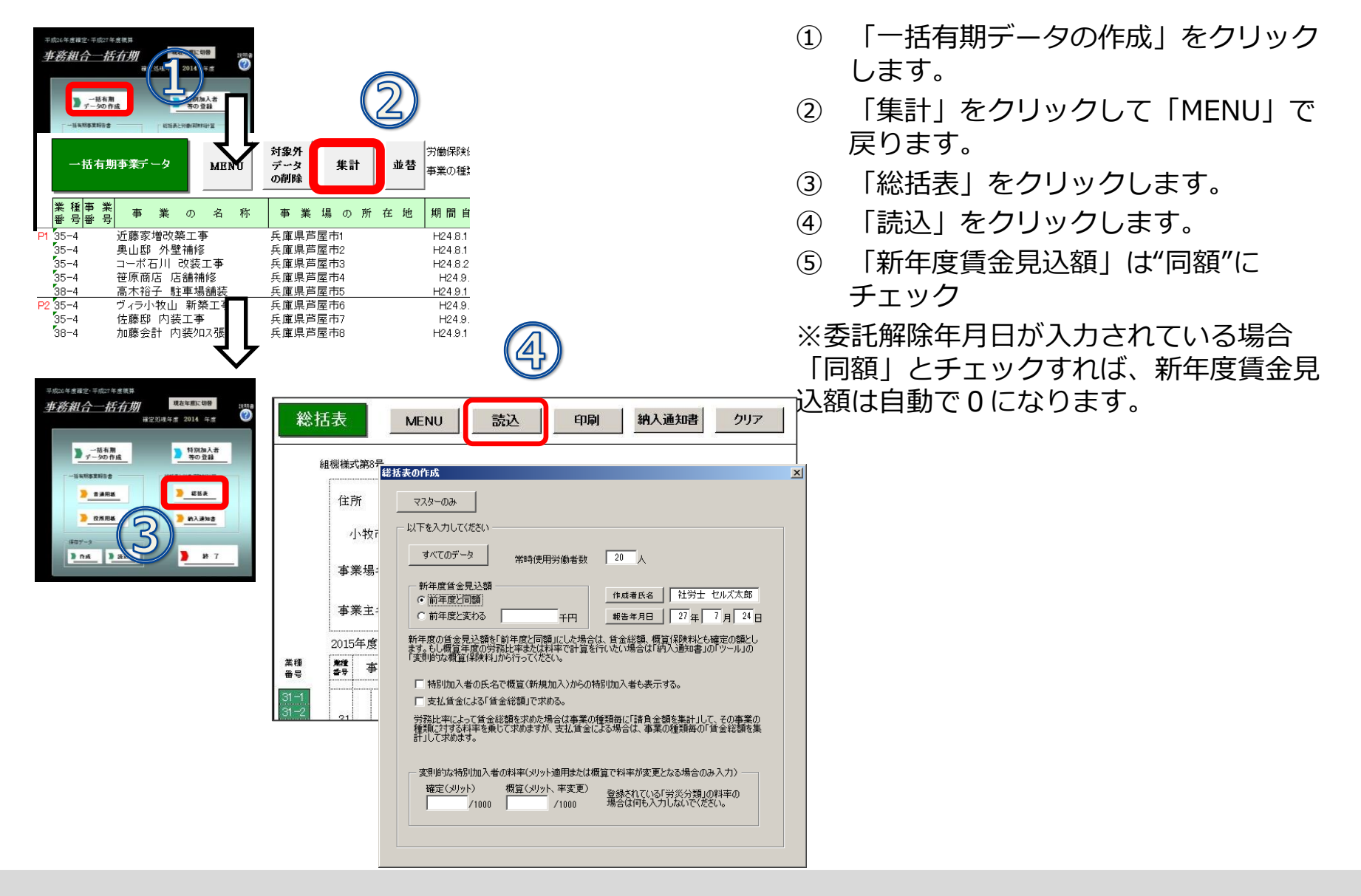

● 給与データには委託解除までの給与を入力しておいてから、賃等報告を集計してください。個々の給与データを登録していない場合 や対象としない月の給与が含まれている場合は、③「すべてのデータ」を集計後、「直接入力」ボタンで確定保険料の対象賃金だけ を入力して「適用」ボタンをクリックしてください。

#### 減額訂正STEP3 減額訂正の周期を設定する

|                                                                                                    | 納入通知書画面の「増額/減<br>額訂正」 ボタンから設定しま<br>す。                                                              |
|----------------------------------------------------------------------------------------------------|----------------------------------------------------------------------------------------------------|
| 正       485-9987       方間保険科等納八進力皆<br>(1期分)         愛知過春日共市言漁?36       (1期分)         「       (1期分)         「       「         「       「         「       「         「       「         「       「         「       「         「       「         「       「         「       「         「       「         「       「         「       「         「       「         「       「         「       」         」       」         」       」         」       」         」       」         」       」         」       」         」       」         」       」         」       」         」       」         」       」         」       」         」       」         」       」         」       」         」       」         」       」         」       」         」       」 | <ol> <li>1 "減額訂正"にチェック</li> <li>2 周期を選択</li> <li>3 委託(解除年月日)を入力</li> <li>4 委託(解除)事由等を選択</li> </ol> |
|                                                                                                    | 次ページに続く                                                                                            |

- この時点では減額分は表示されません。
- 周期は、概算保険料の減額訂正報告期限を選択してください。委託解除時期により周期は変わります。
- 増額訂正/減額訂正のチェックによりフォーム表示が切り替わります。
- 納入通知書は最初、1年進んだ表示になっていますが、「増額/減額訂正」設定後に正しい年度表示に変わります。
- 納入通知書は事務組合処理の「増額減額訂正処理」からも別様式で印刷できます。

#### 減額訂正STEP4 納付状況と減額分を設定する

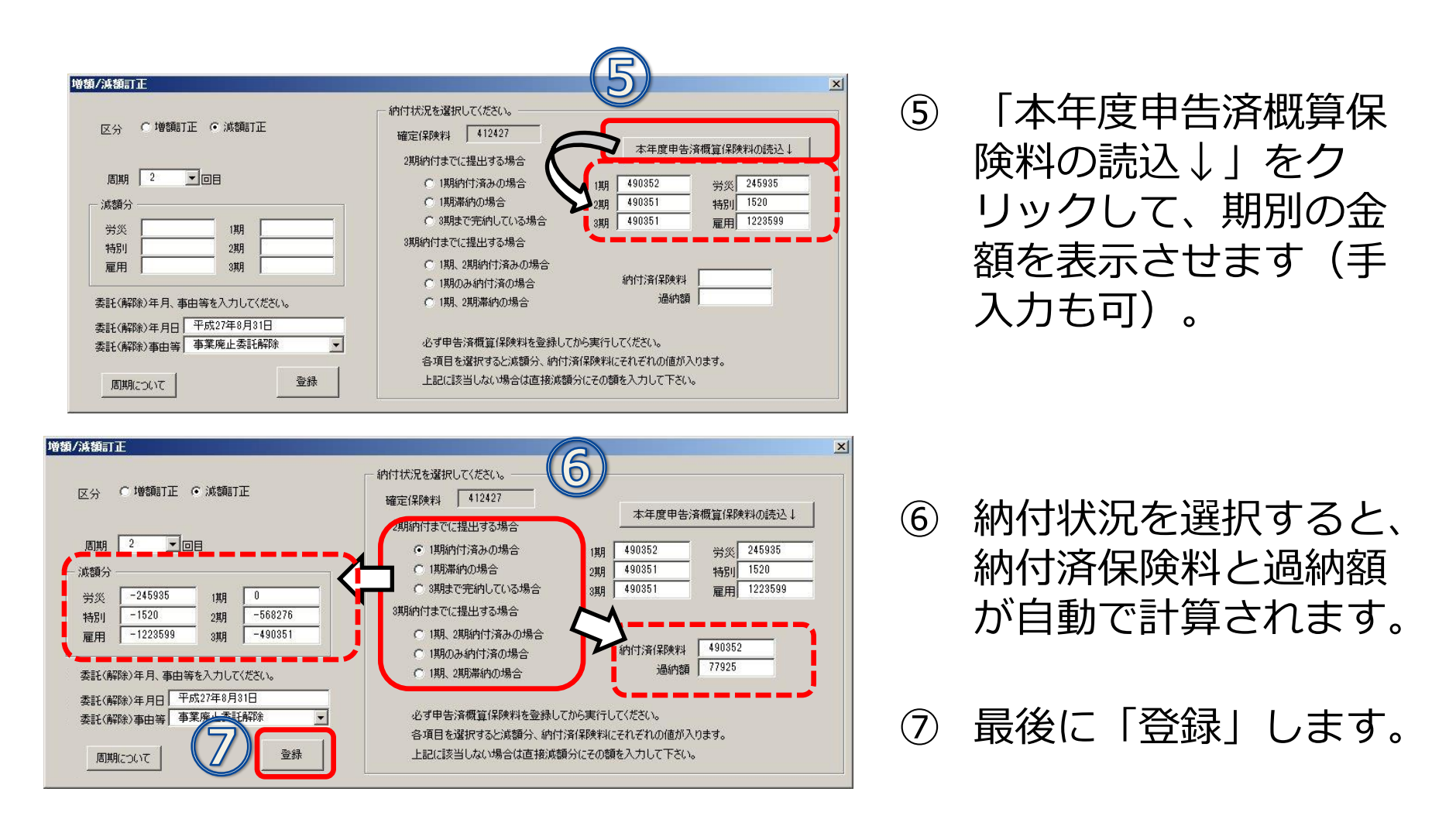

- 期別の金額が表示されない場合は、「STEP1.特別加入データを登録」を確認してください。
- 「本年度申告済概算保険料」の読込をおこなっていないと減額分や、期別の保険料の数字が表示されません。
- 前年度の事務組合処理を「台帳」で行っていない場合は⑤「本年度申告済概算保険料の読込」ボタンをクリックしても計算されませんので、保険料は手入力してください。

### 納入通知書を印刷すると、確定27年概算28年で印刷されます。

| 平成      | 年度 期別 | 納付額 |                                        | 14 |      |          |      |                          |   |
|---------|-------|-----|----------------------------------------|----|------|----------|------|--------------------------|---|
| 明日確定保険科 |       |     | 一一一一一一一一一一一一一一一一一一一一一一一一一一一一一一一一一一一一一一 | 一般 | 子備欄1 | 予備欄2     | 李備欄3 | \$広 <del>〔</del> ]灾首合=言+ |   |
| 期別      | 不足額   | 充当額 | 101.771/1712                           |    | 拠出金  | 1(41) 84 |      | U MAURIO                 |   |
| 第1期     |       |     |                                        | 0  |      |          |      |                          | C |
| 第2期     |       | ¢   |                                        | 0  |      |          |      |                          | C |
| 第3期     |       |     |                                        | 0  |      |          |      |                          | C |
| 合計      |       |     |                                        | 0  |      |          |      |                          | C |

| 算出方法  |       |                        |          |      |            |           |            |     |
|-------|-------|------------------------|----------|------|------------|-----------|------------|-----|
|       | 平成    | 年度 確定                  | 保険料      |      | 平成         | え ⁻⁻ 年度 概 | 算保険料       |     |
| 賃金総額  | 項(十円) | <u></u> ለተ <del></del> | 確定保険料(円) | 賃金総額 | )<br>(+H)  |           | (成异1宋))(科) | (円) |
| 労 災   |       |                        |          | 労 災  |            |           |            |     |
| 特別加入  | 1,825 |                        |          | 特別加入 |            |           |            |     |
| 雇用(前) | 6,960 | 16.50                  | 114,840  | 雇用   |            |           |            |     |
| 雇用(後) |       |                        |          |      |            |           |            |     |
| 合     |       | 計                      | 114,840  | 合    |            | 計         |            |     |
| 申告    | 済概算保[ | 険料                     | 118,602  |      | 5 VO 10+23 |           |            | 22  |
| 差     | ₹[    | 客頁                     | -3,762   |      | 保険         | 料還付額      | 3,         | 762 |
|       |       |                        |          | ,    | 一般扮        | 见出金充当額    |            |     |
| 一般拠出金 |       | 0.020                  |          |      | 還          | 付 額       | 3,1        | 762 |

● 納入通知書は事務組合処理の「増額減額訂正処理」からも別様式で印刷できます。

## 事務組合一括有期画面から、作成ボタンをクリックします。

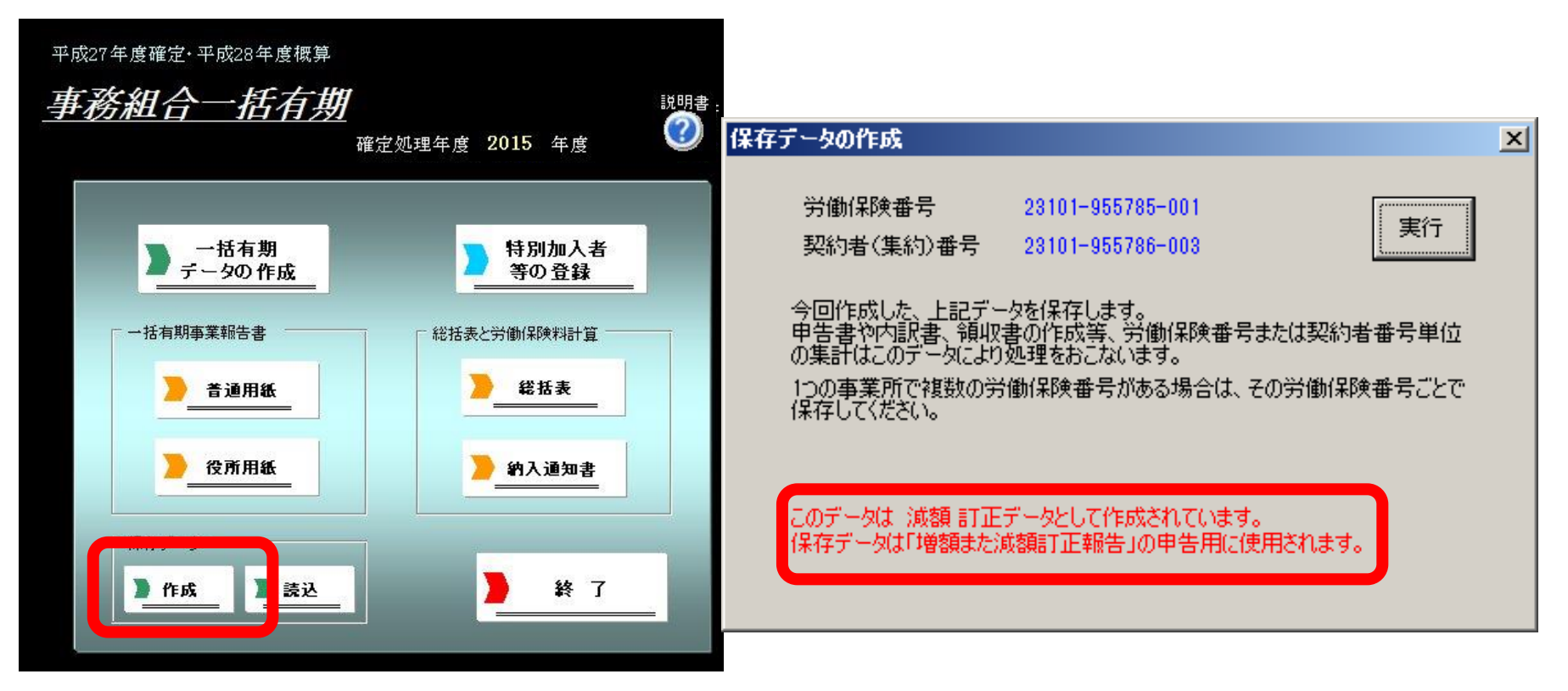

- 作成した増額訂正データを残すには、必ず保存をしてください。
- 減額訂正データを保存するとメッセージに「増額または減額訂正報告」の文字が表示されます。
- 「増額または減額訂正報告」の文字が表示されないときは、減額訂正データが作成されていません。「STEP3 減額訂正の周期を設定する」からやり直してください。
- 今回、減額訂正を行った事業所は、次の年度更新の際にもう一度、確定の事務組合データを作成する必要がありますの でご注意ください。

## 增額減額訂正 事務組合処理

作成した増額減額訂正データをもとに増額減額訂正報告をします。

<u>処理ソフトの起動方法</u>: 台帳MENU(起動画面)→処理ファイル→労 基・労災・労保グループ→事務組合処理から 『増額減額訂正処理』

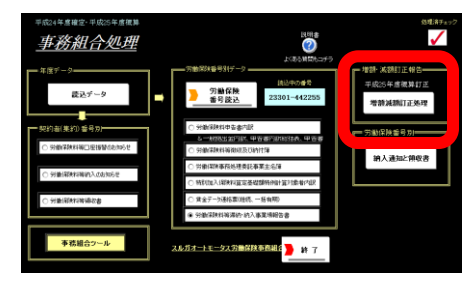

### 増額減額訂正データの読み込み

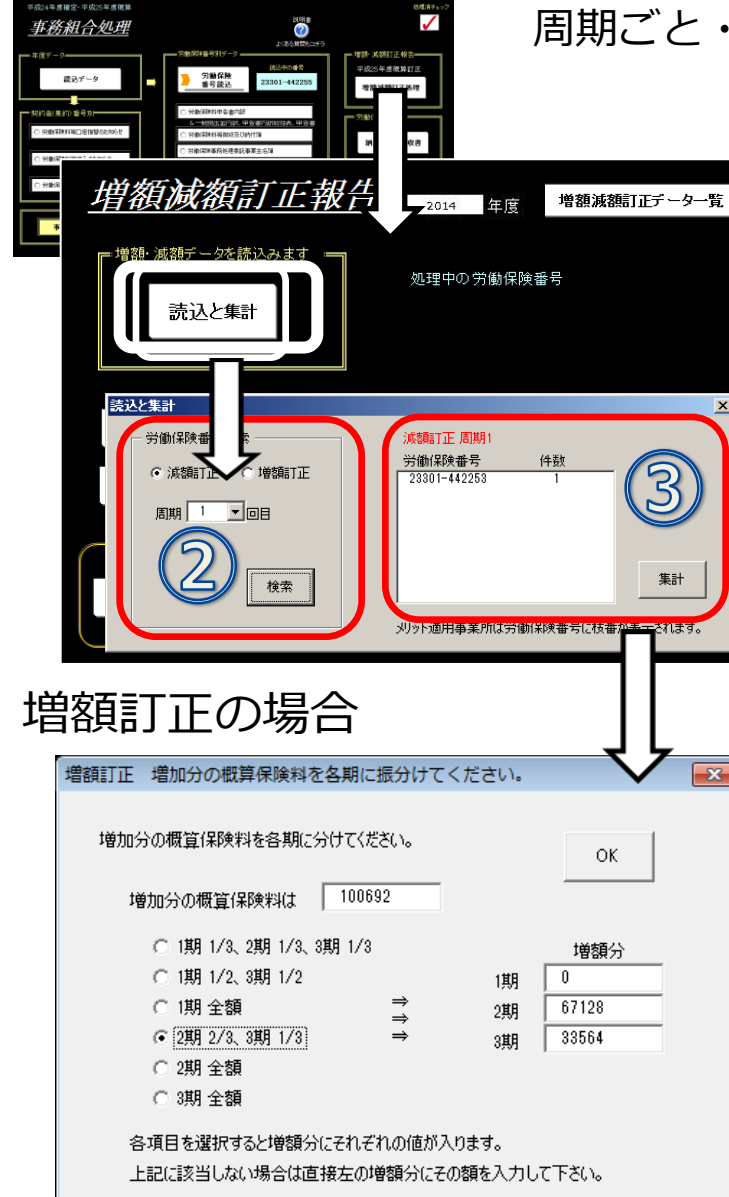

#### 周期ごと・減額訂正または増額訂正ごとに読み込んで印刷します。

- 「台帳MENU(起動画面)」から事務組合処理を 起動します。増額減額訂正報告を開き、「読 込と集計」ボタンをクリックします。
- ② 読込と集計画面で、減額訂正か増額訂正に チェックし、周期を選択し、「検索」ボタン をクリックします。
- ③ 労働保険番号を選択し、「集計」ボタンをク リックします。
- ④ 増額訂正の場合は増額分を何期に振り分ける か選択して「OK」をクリックします。
   ※金額は手入力できます。
- ⑤ 申告書内訳の画面に切り替わります。
  - 減額訂正の場合は「集計」ボタンを押すと申告書内訳画面に切り替わります。
  - 増額減額訂正報告画面の「増額減額訂正データー覧」ボタンからは、 作成されている増額減額訂正データの確認ができます。不要なデータ がある場合は、事業所ファイルに戻り処理ファイル「事務組合」「事 務組合一括有期」から削除してください。
  - 事務組合処理および増額減額訂正報告では、表示されている年度の データのみが読み込まれます。年度を切り替える場合は、事務組合処 理メニューの「事務組合ツール」→「年度切り替え」で切り替えてく ださい。

### 申告書内訳 当初データの設定 (メッセージが表示される場合)

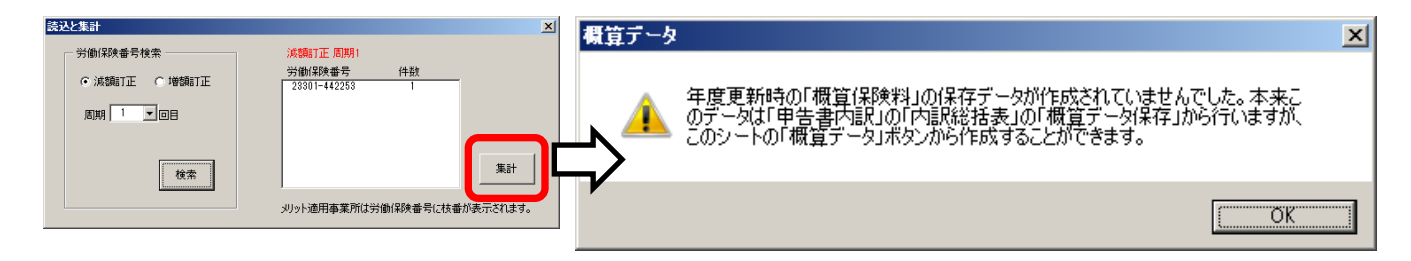

|              | 印刷                 | 内訳                                                      | 総括表                                                    | 申告書                                                   | 拠出金内                                                     | 訳概                                      | 算データ            | - 保存テータ<br>作成 読込 |    |
|--------------|--------------------|---------------------------------------------------------|--------------------------------------------------------|-------------------------------------------------------|----------------------------------------------------------|-----------------------------------------|-----------------|------------------|----|
|              | 12201              | 平成25年                                                   | 度 概算 化                                                 | 酸料・拠                                                  | 出金申告                                                     | 書内訳                                     | <b></b> 几       | セルズ              | 労賃 |
| 3<br>確<br>災, |                    | 区分                                                      | 学子级 <b>教</b> 算 1 未<br>労災保険                             | 特別加入                                                  | 雇用保険                                                     | 第1期                                     | ▲2期             | 筆3期              |    |
| 額→ £         | ¥ 📗                | 当初                                                      | 04000                                                  | E0000                                                 | e12062                                                   | 0                                       | 202020          | 05000            |    |
| 661.待 別<br>小 | - T                | 第1回減額後                                                  | 84202                                                  | -50000                                                | 617867                                                   | Ó                                       | 687069          | -35000           |    |
| 円(件架         | Σ.                 | 兎 (凹増額)が<br>第 (回増額後                                     | 84202                                                  | -50000                                                | 617867                                                   | 0                                       | 687069          | -35000           |    |
| 34           |                    |                                                         |                                                        |                                                       |                                                          |                                         |                 |                  |    |
|              |                    |                                                         |                                                        |                                                       |                                                          |                                         |                 |                  |    |
|              |                    | 当初 データ -<br>労災                                          | 保険 特別                                                  | 加入_ 雇用(                                               | <u>保険</u> 第1期                                            | 明 第2                                    | 期 第             | 3期               |    |
|              | - リル<br>お行<br>- 「り | 度更新当初の<br>ストから「当初」?<br>た、過去の「増済<br>ってください。実<br>曽減後」のデー! | 概算(呆険料を話<br>を選択して上のう<br>成分」の値もこの<br>際の個々のデー<br>図は自動で計算 | 扁果することか(<br>テキストにその額<br>フォームで編集<br>タと整合性が明<br>されますので編 | "きます。<br>を入力して「登録<br>することができます<br>双れなくなる場合」<br>集はすることはでき | しをクリックして<br>すが、その際は:<br>があります。<br>きません。 | ください。<br>十分注意して |                  |    |

集計後、「年度更新時の・・・」とメッセージが表示される場合があります。保険料内訳総括表画面で概算 データを保存していないことが原因です。

#### 方法①

申告書内訳の「概算データ」ボタンから、 "当初"をクリックし、増額減額訂正処理前の概算保険 料を入力して「登録」します。

#### 方法②

事務組合処理メニュー画面に戻り、「労働保険番号読込」で基幹番号を読み込み、労働保険料申告書内訳→ 内訳総括表に進みます。

「概算データ保存」ボタンで保存すると、"当初"デー タが作成されます。

- 方法①では、労災保険、特別加入、雇用保険の合計額と第1期、第2期、第3期の合計金額が異なると、登録時にメッセージが表示 されます。
- 方法②は、前年の事務組合データを「台帳」で作成している場合のみ、当初データとして使用できます。

### 申告書内訳 当初データの確認と変更

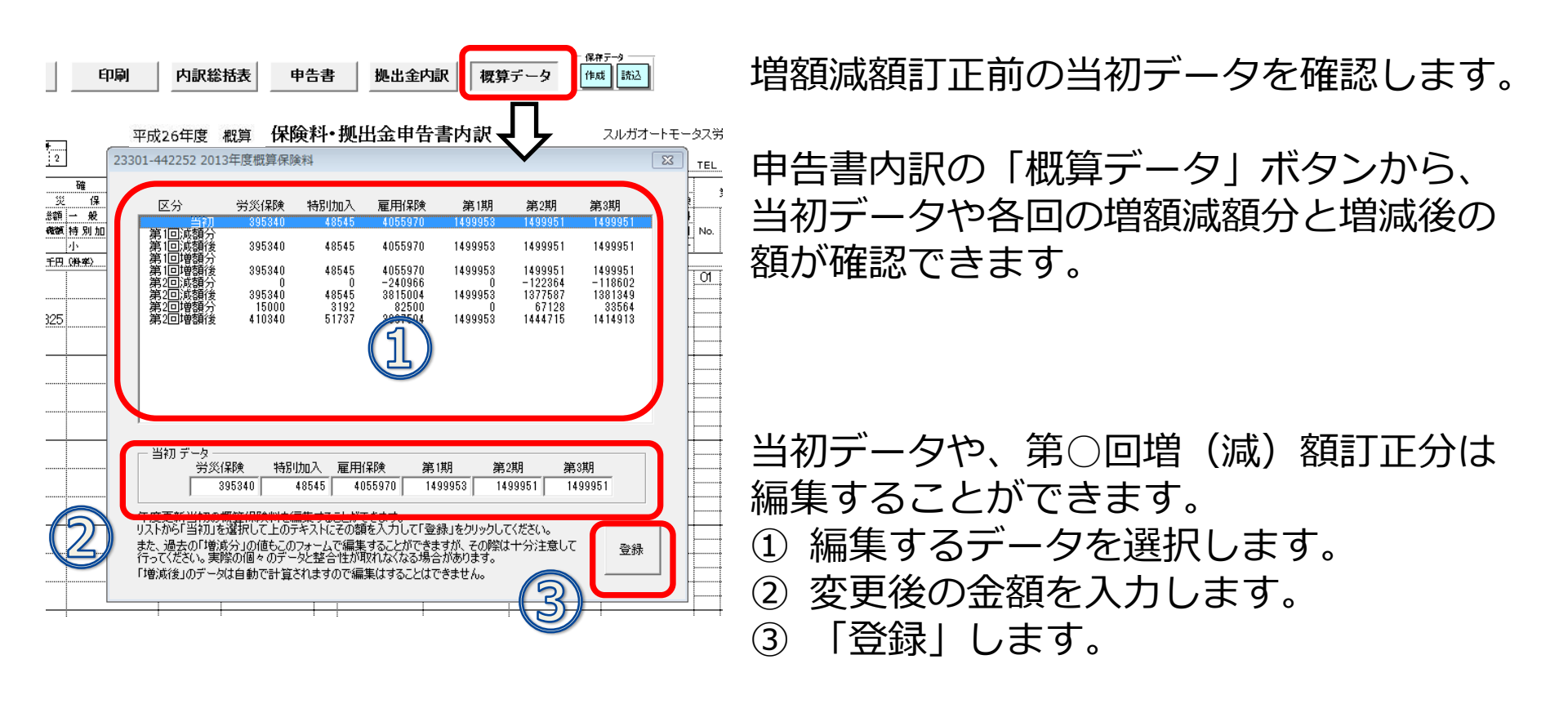

- 増額後、減額後データは自動計算箇所のため変更することはできません。
- 雇用保険の合計額と第1期、第2期、第3期の合計金額が異なると、登録時にメッセージが表示されます。
- 台帳で、訂正報告をおこなうと、『第1回減額→第1回増額→第2回減額→第2回増額→第3回減額→第3回増額→第4回減額→第 4回増額』の順番で概算保険料が変更されます。第1回が増額から始まる場合、第1回の減額があればその額を一時的に編集して 消してください。
- 訂正報告の順番を間違えて編集してしまった場合や提出先によって増額・減額訂正の順が異なる場合は、直接編集してください。

### 申告書内訳、内訳総括表、拠出金内訳の印刷

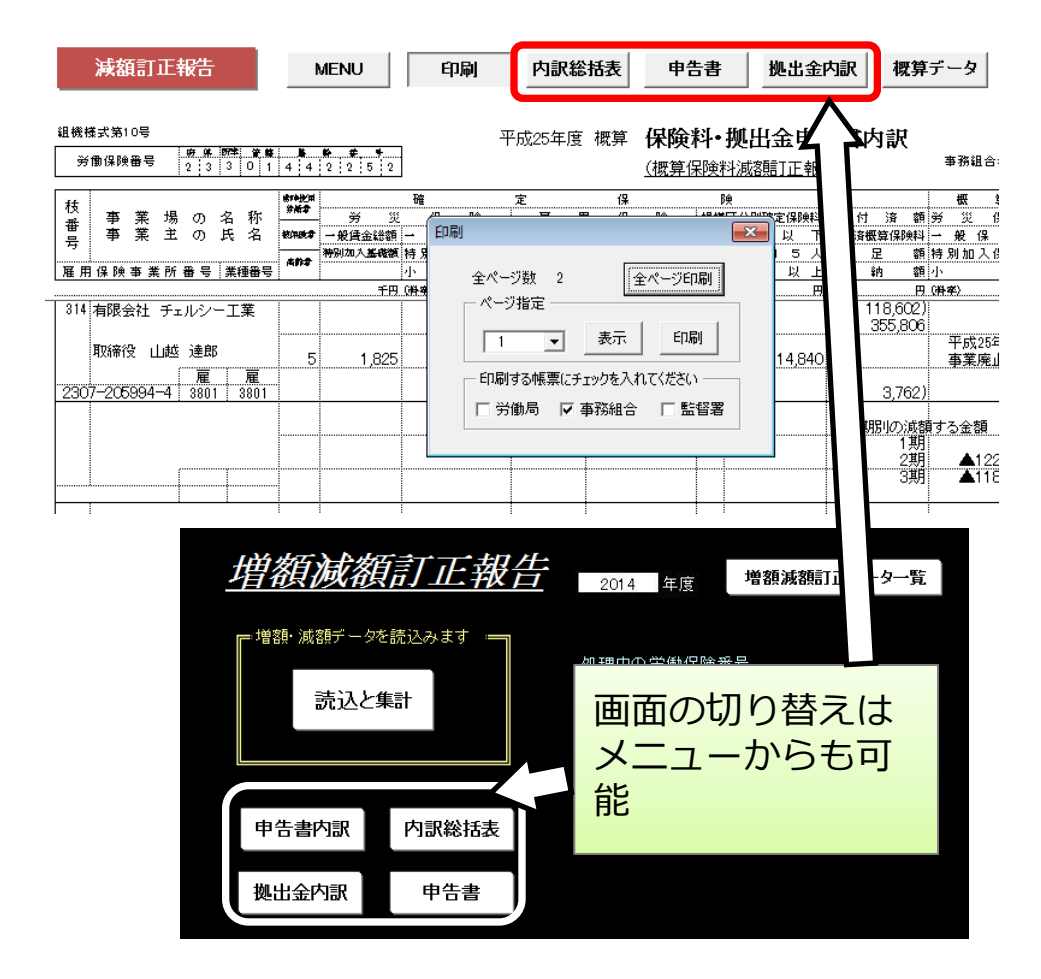

申告書内訳の印刷ボタンから印刷す る帳票(労働局/事務組合/監督署) にチェックを入れ、印刷するページ を指定して「印刷」または「全頁印 刷」でA4普通紙に印刷します。

内訳総括表、拠出金内訳も同様に画 面を切り替えて印刷します。

### 労働保険申告書の印刷

|           |                                                                                                    | 』 申告書内訳、または増額                                                                                                    |
|-----------|----------------------------------------------------------------------------------------------------|----------------------------------------------------------------------------------------------------|
| 組機<br>- デ | 労働保険 概算•確定保険料 申告書 継続事業<br>石將總康據書教済法 一般拠出金                                                                                                    | 減額訂正メニューから                                                                                                    |
| 枝番号       | 減額         訂正         第1回         各種区分         変           労働保険番号         23301-442253         営         保険関係         業         運業分類         股                                                              | ■ 「甲告書」画面に進み労                                                                                                    |
| 314       | 常         第           常         第           常         第           常         第           第         1           第         1                                                                                   | ■ 働保険甲告書を印刷しま                                                                                                    |
| 230       | 区分     算定期間     からまで       資定基礎額(PFR)     料率(1000分の)     確定保険料                                                                                                    |                                                                                                    |
|           | 定     万     回     ix     ix     ix     ix     ix       保     労     災     保     険     万     ix     ix       除     層     雇用保険法適用者分     ix     ix     ix     ix       料     用     高品給労働者分     ix     ix     ix |                                                                                                    |
| I         | 保         保険料算定対象者分                                                                                                    | 体映种的机态拍衣。参与                                                                                                    |
|           | 成         算定期間         から         まで           振         万         6         第定基礎額 (+FR)         料率 (10005ro)         概算保険料           第         万         6         9         9         1         1         | <ul> <li>概算保険料減落館J正 周期 第1回</li> <li>区分 労災保険 特別加入 雇用保険 第1期 第2期 第3期</li> </ul>                                                                                                    |
|           | 保         方         災         保         ⑦           陳         雇         雇用保険法通用者分                                                                                                    | 訂正前         50,000         50,000         50,000         35,000         35,000         35,000           増減分         84,202         -50,000         617,867         0         687,069         -35,000           訂正後         134,202         0         622,867         35,000         722,069         () |
|           | 単語(株体和)を変更           単告済概算保険料額         757,069           単加概算保険料額         652,069           延納の申請         1                                                                                                 |                                                                                                    |
|           | 区分標算保険料         充当額         不足額納付額         今期納付額           約         1期         2,236         2,236                                                                                                    |                                                                                                    |
|           | 2期     687,069     事業種類       3期     -35,000     〒     485-9999     TEL     0999-99-9999                                                                                                    |                                                                                                    |

- 申告書内訳書の参考からデータを表示しています。
- 申告書は、周期別の増額・減額の申告書を作成します。周期別の増額・減額を合わせて申告書を作成できません。